# aniccadigital

## A Step-by-Step Guide to Marketing and Sales Automation using Go High Level By Ann Stanley – Founder & CEO of Anicca Digital

## Contents

| 1. Introduction to Go High Level and Marketing Automation                                 | 2  |
|-------------------------------------------------------------------------------------------|----|
| 2. Understanding Sales and Marketing Funnels                                              | 2  |
| 3. Marketing vs. Sales: Bridging the Gap                                                  | 4  |
| 4. The Evolution of CRM and Marketing Automation Tools                                    | 5  |
| 5. Naming Conventions and Lead Tracking with GHL                                          | 5  |
| 6. Features of Marketing Automation Software (MAS)                                        | 7  |
| 7. Initial Setup of GHL for Marketing Automation                                          | 9  |
| 8. Using Go High Level for Marketing Automation – Demonstration of the software in action | 10 |
| 8.1 Contacts and List Management                                                          | 10 |
| 8.2 Contact Records: Managing and Customising Contact Data                                | 19 |
| 8.3 Creating Custom Fields and Forms                                                      | 27 |
| 8.4 Calendar and Email Functionality                                                      | 33 |
| 8.5 Workflows and Automation                                                              | 42 |
| 9. Using Go High Level for Sales                                                          | 44 |
| 9.1 Opportunities and Sales Pipelines                                                     | 44 |
| 9.2 Dashboards and Reporting                                                              | 47 |
| 10. Why Choose Go High Level for Your Business?                                           | 50 |
| 11. Next Steps: Getting Started with Go High Level                                        | 50 |

#### 1. Introduction to Go High Level and Marketing Automation

Welcome to this comprehensive guide on **Go High Level (GHL)**, the platform that's changing the way businesses manage their marketing and sales processes.

I am Ann Stanley, Founder and CEO of **Anicca Digital**, and this is a writeup of a workshop that I presented in November 2024, with my colleague Jess Loizou, to walk through the capabilities of this powerful tool.

For businesses today, managing multiple tools to nurture leads, run campaigns, and close sales is often time-consuming and inefficient. Teams frequently deal with disconnected data, missed opportunities, and difficulty keeping marketing and sales aligned.

That's where GHL comes in. As a complete **marketing automation and CRM platform**, GHL integrates everything into one system. From lead tracking to customer retention, it ensures no opportunity is missed, helping businesses work smarter, not harder.

#### 2. Understanding Sales and Marketing Funnels

To understand how GHL supports businesses, let's start with the basics – the **sales and marketing funnel**. However, the terminology is very different for these two disciplines (see the diagram below). The **sales funnel** represents the customer journey, divided into three key stages:

- **Top of Funnel (TOFU):** Creating **awareness** and attracting potential customers.
- Middle of Funnel (MOFU): Building trust and helping prospects consider their options.
- Bottom of Funnel (BOFU): Encouraging conversions and maintaining customer loyalty, through customer retention tactics.

Marketing teams use **Outbound strategies** like Awareness at the TOFU stage and Consideration at the MOFU stages, for example, using social media, display, content, webinars, and emails to educate and nurture leads.

Whereas **Inbound strategies** like paid search, affiliate marketing and shopping are used for the Conversion stage of the marketing funnel. This is also where the Sales teams, often focus, i.e. the BOFU, where they take the leads generated by Marketing, or they will create their own prospect leads, using outreach tactics like sales calls and LinkedIn. They will then qualify and nurture these prospects until they close or win the opportunity.

When these stages are integrated effectively, you create a seamless customer experience. GHL simplifies this integration, ensuring that marketing and sales efforts align to move leads smoothly through the funnel.

Marketing vs sales funnels (differences in terminology)

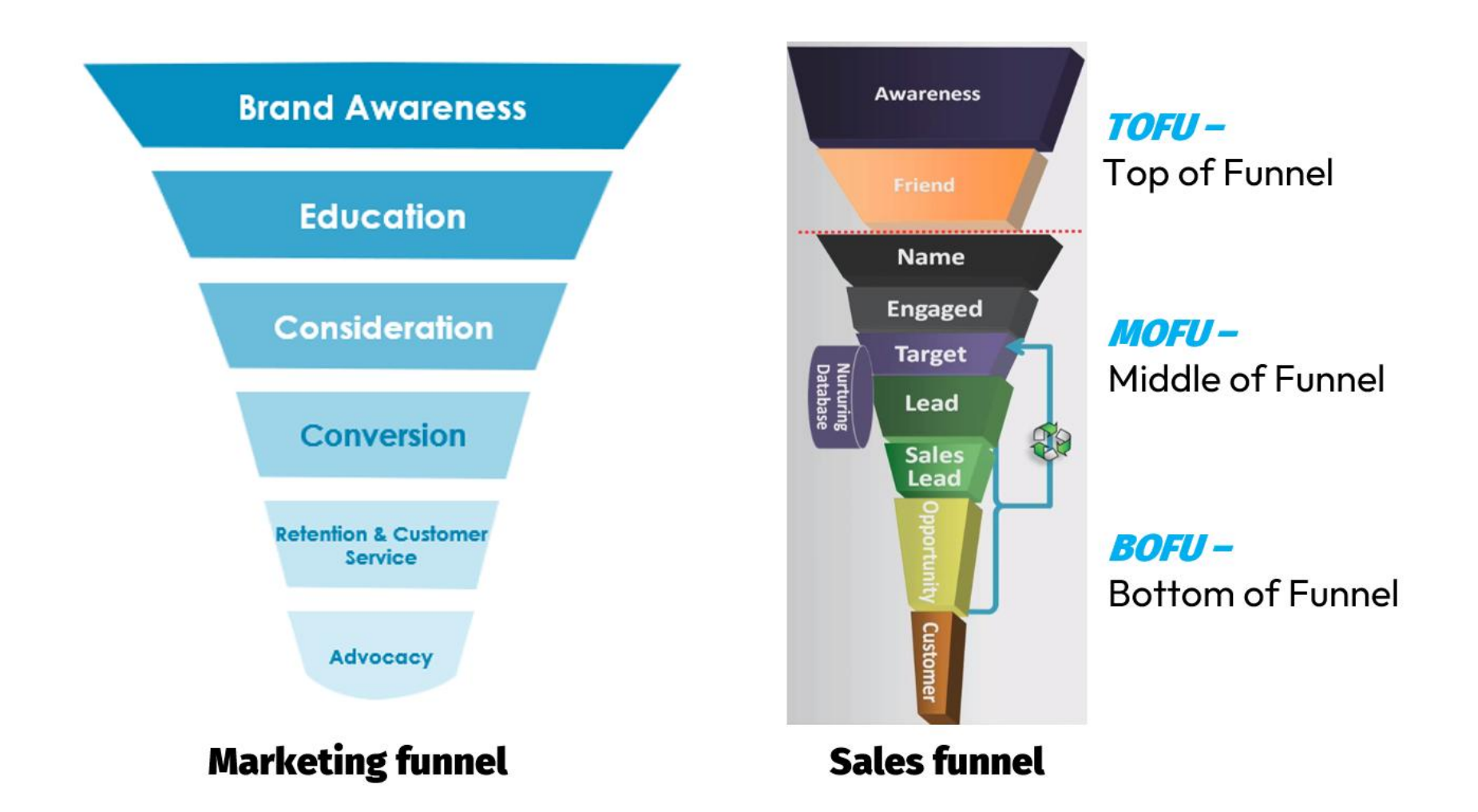

#### 3. Marketing vs. Sales: Bridging the Gap

Marketing and sales teams often work in silos, which can lead to disconnects and inefficiencies. Marketing focuses on visibility and engagement, while sales handles qualification and conversion. But what happens in between?

This is where **Go High Level bridges the gap**. It unifies marketing and sales efforts on one platform, allowing teams to:

- 1. Track leads from start to finish: Marketing teams can nurture leads while sales teams access the same data to qualify and close them.
- 2. Work with a shared view of the customer journey: GHL offers visibility into all interactions, from website visits to email clicks and form submissions.
- 3. Collaborate more effectively: With clear data and tools, both teams can align their strategies, ensuring no opportunities are missed.

For businesses, particularly those with longer sales cycles, this integration is crucial. GHL doesn't just connect teams – it helps them work as one.

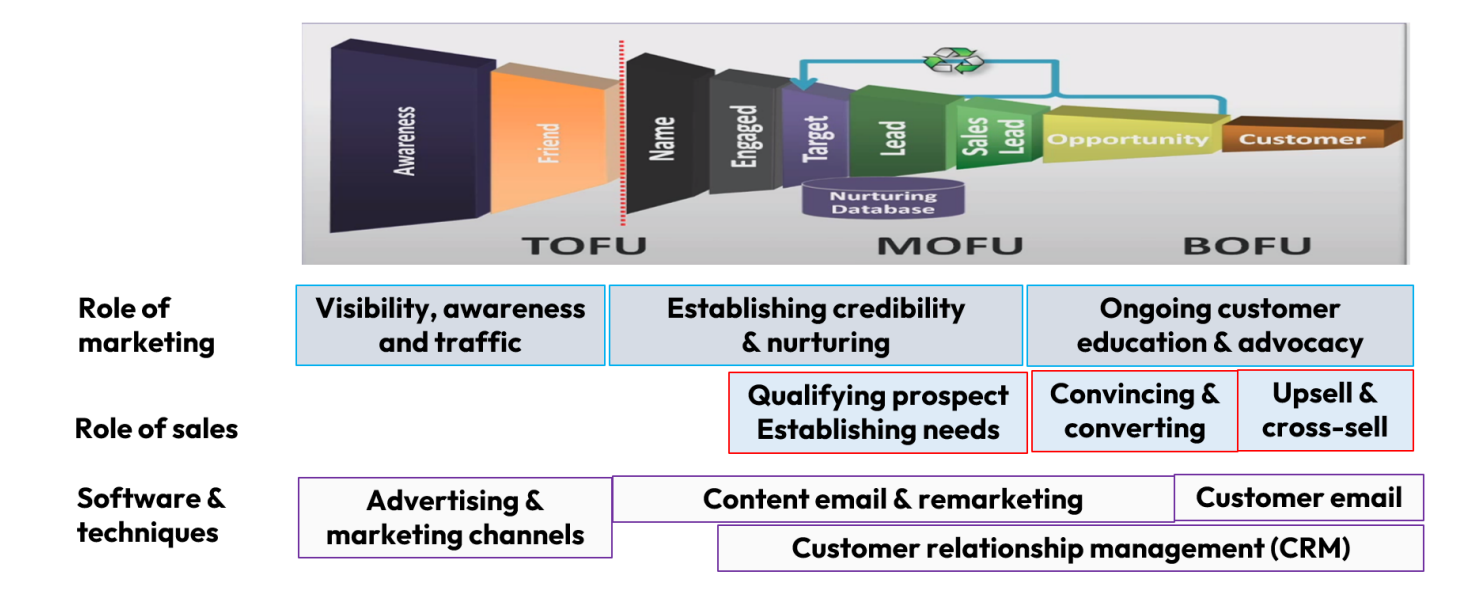

#### Role of marketing & sales teams in the sales funnel

#### 4. The Evolution of CRM and Marketing Automation Tools

Over the years, businesses have relied on **standalone tools** to manage different parts of their marketing and sales processes. From CRMs that track customers to email software for nurturing leads, these tools worked well individually but often didn't communicate with each other. The result? Disconnected data, manual workarounds, and missed insights.

Platforms like GHL represent the next step – **integrated marketing automation software (MAS)**. GHL combines the power of CRM, email marketing, lead tracking, and analytics in a single system. This means businesses can:

- Manage the entire customer journey, from the first interaction to customer retention.
- Automate repetitive tasks, saving time and reducing errors.
- Gain actionable insights through unified reporting.

With GHL, you don't just streamline processes - you gain a complete view of your business, helping you make smarter decisions.

#### 5. Naming Conventions and Lead Tracking with GHL

Understanding how leads progress through the funnel is key to effective marketing and sales. The following naming convention is useful to understand how we track visitors and prospects through this journey:

- Anonymous Users: Visitors who browse your site but haven't identified themselves.
- Known Contacts: Visitors who fill out a form, click a tracked link, or engage with your content.
- Leads: Contacts showing interest in your offerings.
- **Opportunities:** Qualified leads ready to enter your sales pipeline,
- Stages in the Sales Pipeline: We label Opportunities using different Pipeline stages, to track where the prospect is in the sales process.
- Won Opportunities: Leads converted into paying customers.

GHL tracks every stage automatically, using tools like:

- Web Forms: Forms integrated into your site feed data directly into GHL.
- Cookies and Links: Track behaviour across web interactions and emails.
- Social Media Tracking: Some integrations allow tracking clicks and comments.

By tracking these interactions, GHL ensures that no lead slips through the cracks.

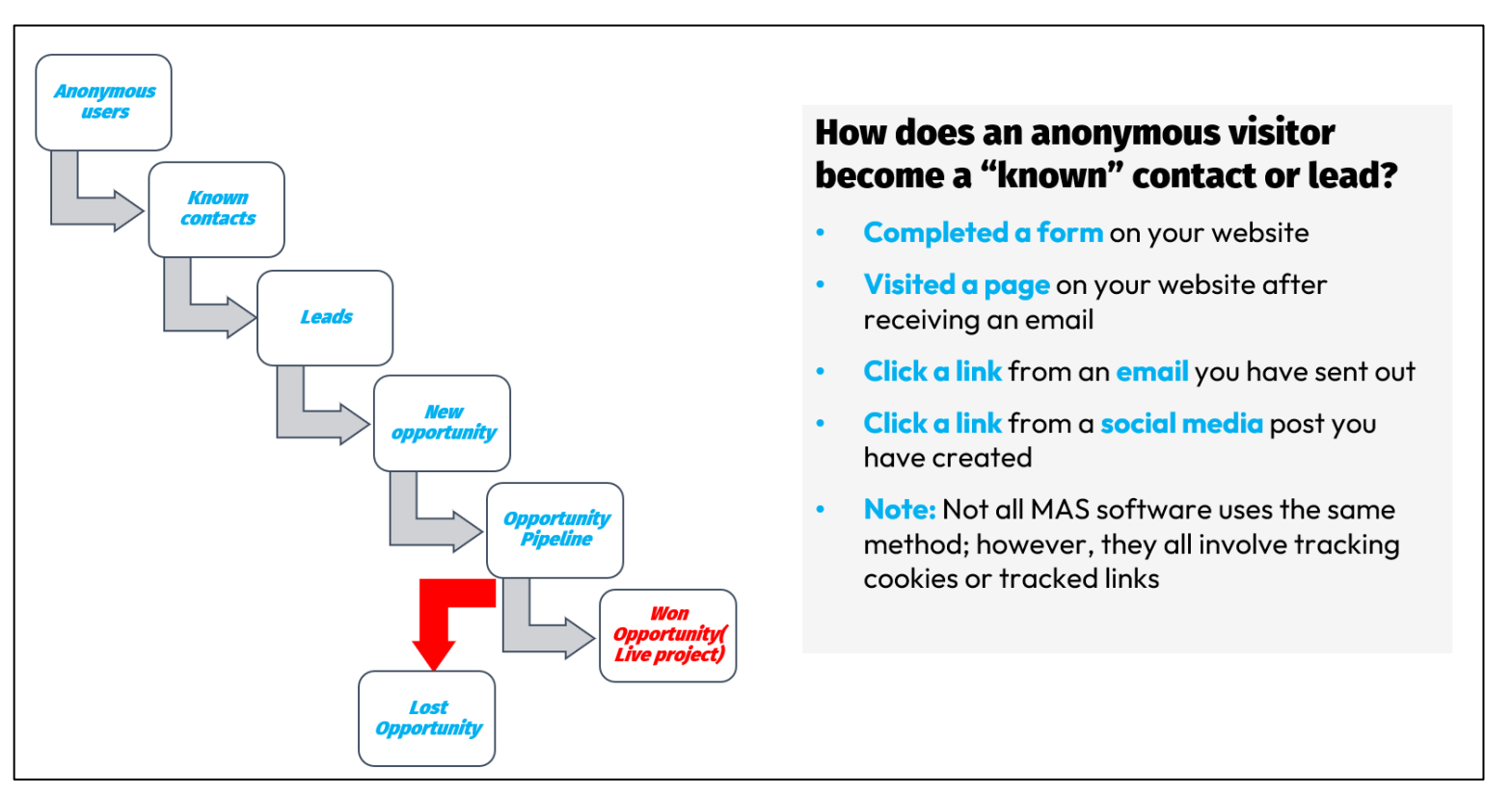

#### Naming conventions

#### 6. Features of Marketing Automation Software (MAS)

At its core, **Go High Level** offers everything you need in a **marketing automation platform**. Key features include:

- 1. **CRM and List Management:** Organise and segment contacts with ease.
- 2. Web Forms and Lead Tracking: Capture data directly from your website and monitor lead behaviour.
- 3. Email Marketing and Workflows: Automate campaigns and nurture leads with personalised sequences.
- 4. Reporting and Analytics: Gain insights into campaign performance and customer behaviour.

What sets GHL apart is how seamlessly these features work together. It's not just a collection of tools – it's a unified system that saves time, improves accuracy, and drives results.

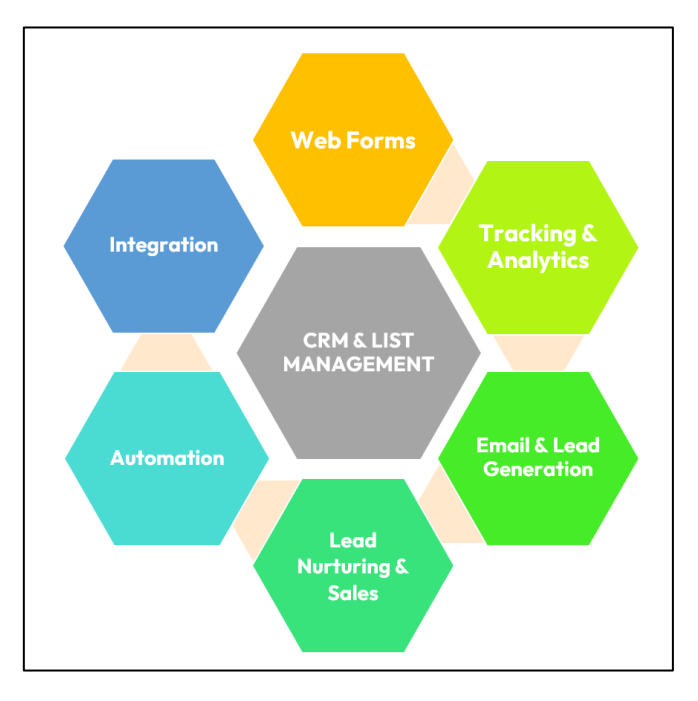

#### Key parts of marketing automation software

#### Overview of GHL menu – showing different elements of the software

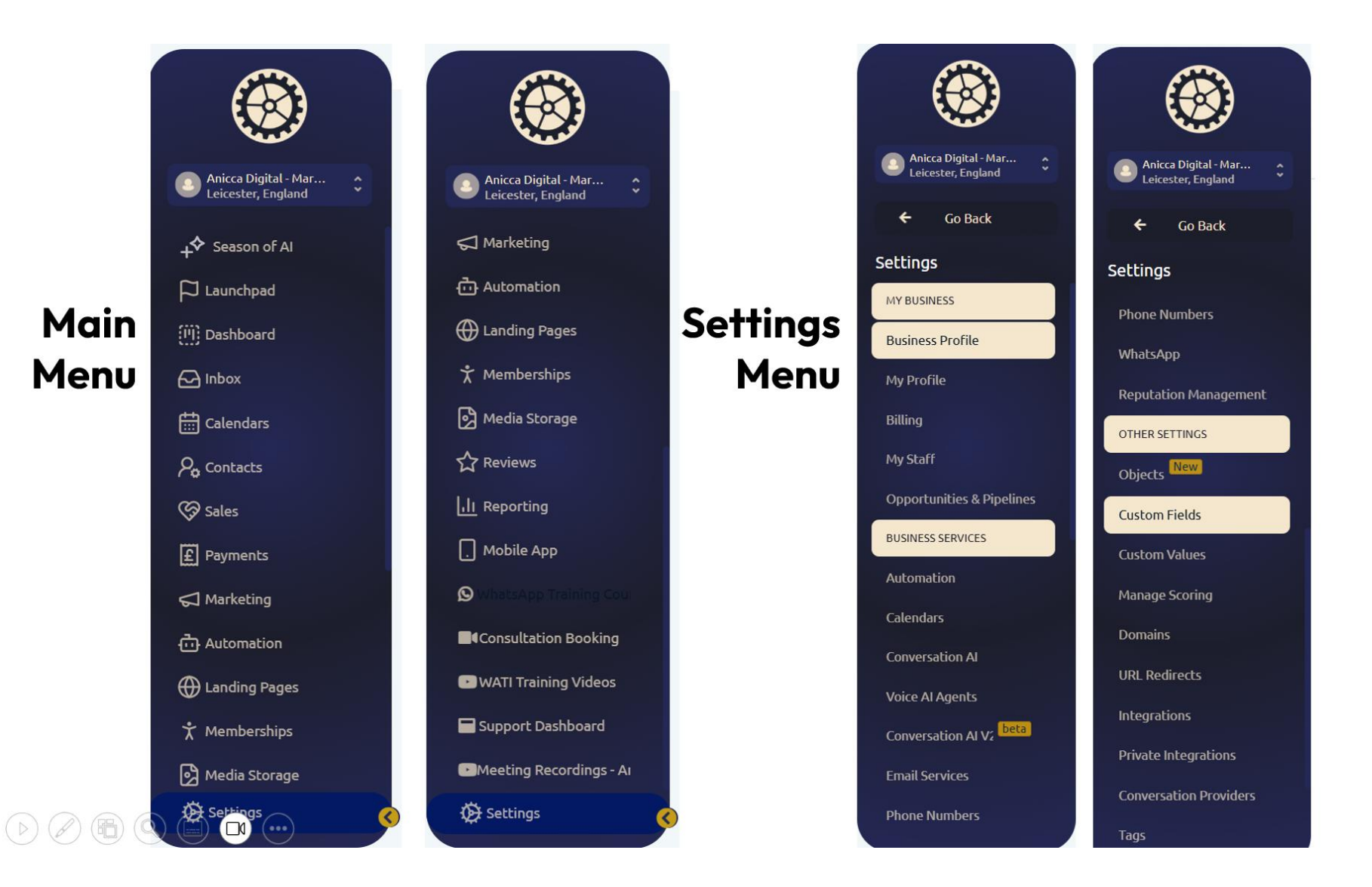

#### 7. Initial Setup of GHL for Marketing Automation

Getting started with GHL is straightforward. Here are the key steps:

#### Account set-up

- Customise **account settings** e.g. for location.
- **Tag website** with relevant tracking code
- Set-up **staff users** and profiles
- Use **API Connectors** to link to other software e.g. Gmail/Outlook, Calendars, Google Ads, Facebook ads, WhatsApp, Payment gateways.

#### **Customise Settings**

- Upload your logos and branding
- Create Opportunity stages (for the sales pipeline)
- Set up campaigns (where did you hear about us?)
- Link Social Profiles e.g. Twitter, LinkedIn (if applicable)

#### **Data collection**

- Create custom fields
- Create website forms
- Import lists (via CSV), map field names

Once everything is in place, you'll have a system that works behind the scenes to track, manage, and engage your leads, leaving you free to focus on strategy.

#### 8. Using Go High Level for Marketing Automation – Demonstration of the software in action

#### **8.1 Contacts and List Management**

#### Managing Contact Lists in Go High Level

Contact lists are the backbone of your marketing and sales activities in Go High Level. During the demonstration, I highlighted how versatile these lists are and the range of actions you can perform to organise and manage your contacts effectively.

#### 1. Viewing and Navigating Contact Lists

GHL provides a clear and customisable view of your contacts:

- **Smart Lists:** These are dynamic lists you create based on specific filters or tags. Examples might include "Current Customers," "Ecommerce Opportunities," or even event-specific lists like "Webinar Attendees."
- **Flexible Display Options:** You can choose how many records to display per page, such as 20, 50, or 100, and quickly navigate between them. This flexibility makes it easier to review large datasets. You can also add extra columns, so you can see relevant data for all your contacts in each list. When you save the list, this data is retained, so you can view or export it very easily.
- **Highlighting and Selecting Contacts:** Whether you're working with a single contact or selecting an entire list, GHL lets you perform bulk actions seamlessly.

#### Contact Screen – with lists of contacts

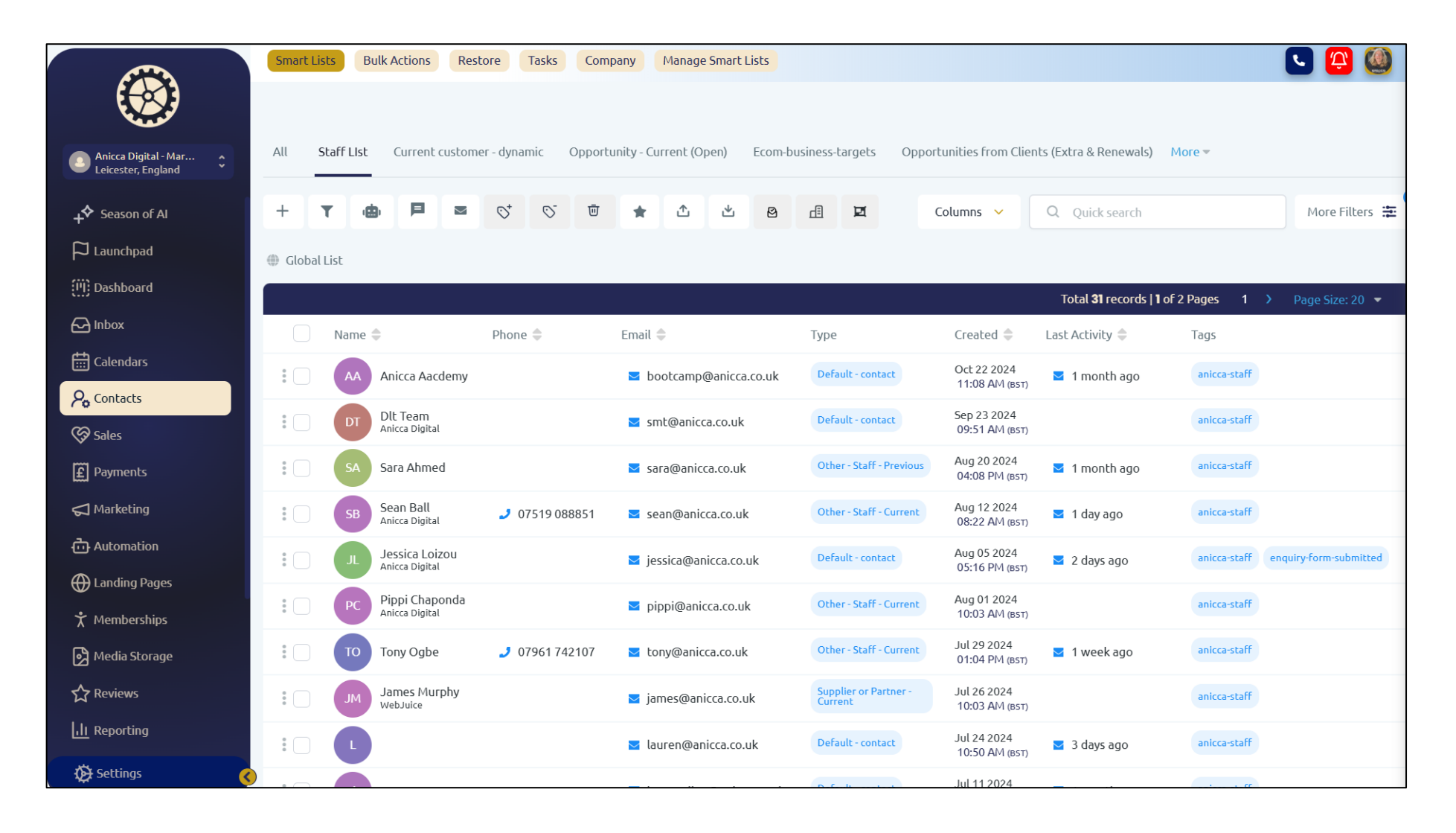

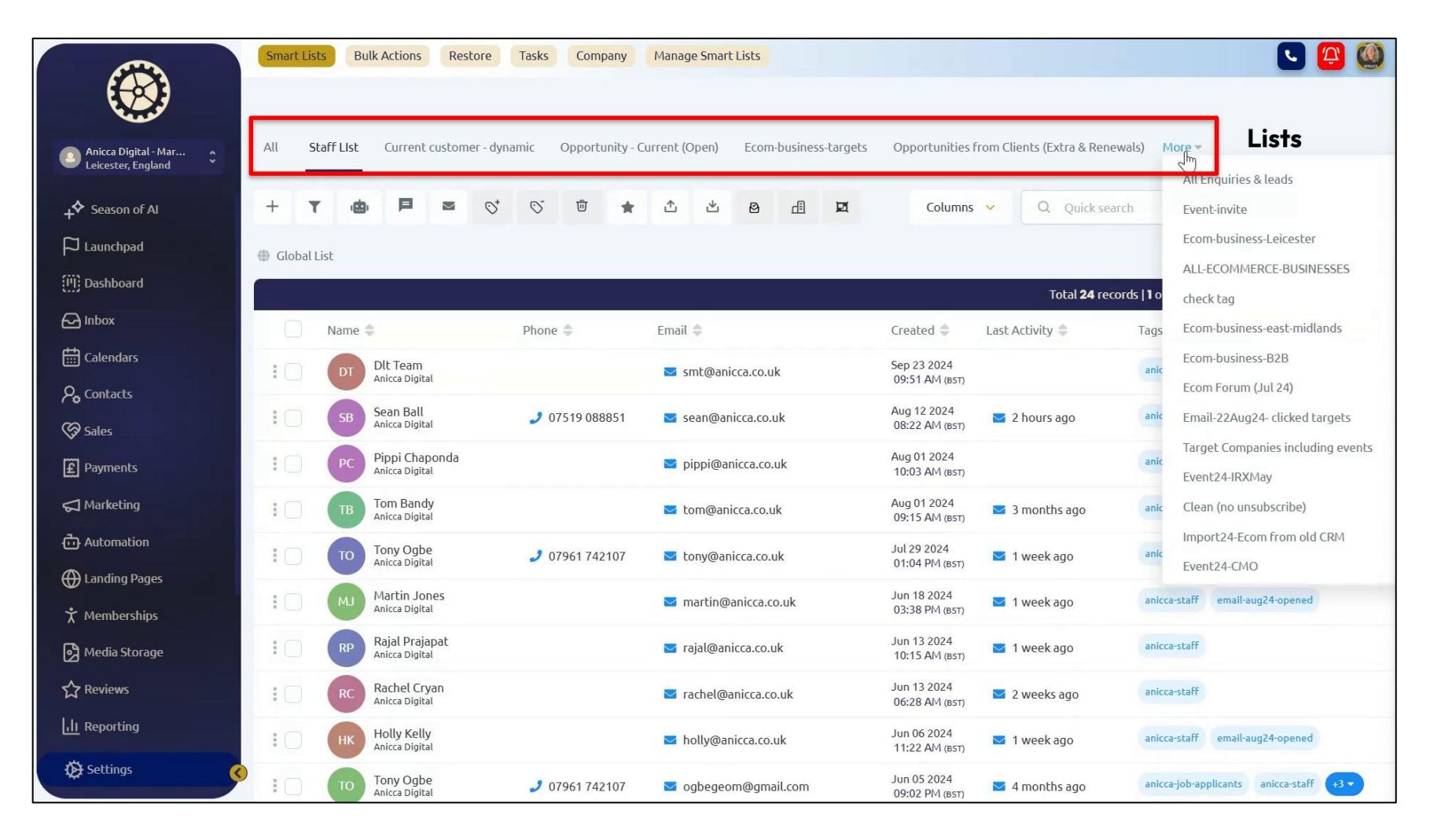

#### Smart List - Lists of contacts based on filtered contacts

#### 2. Actions You Can Perform on Lists

Go High Level offers a variety of tools to interact with and manage your lists:

- Searching and Filtering: Use filters to create targeted lists based on criteria such as company name, tags, or specific data fields.
- **Saving Filters and Views:** Once you've set up a filter or added specific columns, you can save the list. This ensures that the next time you open it, your settings are retained, saving you time and effort.
- **Tagging Contacts:** Add or update tags to categorise contacts. For instance, you might tag someone as "Staff," "Client," or "Prospect" to keep your database organised.
- Data Management:
  - Import and Export: Bring in external lists or export data for offline analysis.
  - **Bulk Actions:** Delete outdated contacts, add or remove tags, or add selected contacts to automation sequences (workflows) directly from the list view.
- **Direct Engagement:** While GHL supports emailing directly from the list, there are more advanced options for campaign emails that provide greater flexibility and tracking capabilities.

## Use of search facility

|              | Smart Lists     Bulk Actions     Restore     Tasks     Company     Manage Smart Lists                                                                                      |
|--------------|----------------------------------------------------------------------------------------------------|
| ۲            |                                                                                                    |
|              | All Staff List Current customer - dynamic Opportunity - Current (Open) Ecom-business-targets Opportunities from Clients (Extra & Renewals) More * Use search functionality |
| +\$          | + ▼ 👜 🗏 ⊠ 😚 🐨 ★ ⚠ 🖄 🕸 🖻 🗷 Columns ∨ Q ann X More Filters 🏝                                                                                                    |
| 4            | Global List                                                                                                    |
| (11)<br>(11) | Total 1 records   1 of 1 Pages                                                                                                    |
| 6            | Name     Phone     Email     Type     Created     Last Activity     Tags                                                                                                   |
| 曲            | Ann Stanley Aniccalingital J 07930 384443 🛛 ann@anicca.co.uk Other - Staff - Current May 20 2024 11:06 PM (BST) I 2 hours ago anicca-staff anicca-test-tag +3 🗸            |
| ₽•           |                                                                                                    |
| \$           | Total 1 records   1 of 1 Pages                                                                                                    |
| £            |                                                                                                    |
| $\nabla$     |                                                                                                    |
| Ō            |                                                                                                    |
| $\oplus$     |                                                                                                    |
| ×            |                                                                                                    |
| ß            |                                                                                                    |
| ☆            |                                                                                                    |
| <u>Lit</u>   |                                                                                                    |
| Ø0           |                                                                                                    |

| 0          | Smart Lists | Bulk Actions Restore             | Tasks Company Manag          | e Smart Lists               |                                 |                     | Filters<br>Showing 32 records | ×            |
|------------|-------------|----------------------------------|------------------------------|-----------------------------|---------------------------------|---------------------|-------------------------------|--------------|
| ٢          | All Sta     | aff List Current customer - dyna | mic Opportunity - Current (C | Open) Ecom-business-targets | Opportunities from Clients (Ext | tra & Renewals) Mor | × Clear all filters           |              |
| +\$        | + τ         | <b>e 1</b> = 0;                  | © ₫ ★ ₫                      | ¥ 8 d ¥                     |                                 | Columns 🗸           | Business Name: Is<br>anicca   | Ø Ū          |
| Р<br>()    | 💮 Global Li | st                               |                              |                             |                                 |                     | ⊕ AND                         |              |
| ß          | 0           | Name 🌲                           | Phone ≑                      | Email 🌩                     | Created 🌲                       | Last Activity 🌲     | OR                            |              |
| Ē          | : 🗆         | AA Anicca Aacdemy                |                              | ≥ bootcamp@anicca.co.uk     | Oct 22 2024<br>11:08 АМ (вsт)   | 🐱 4 weeks ago       | Tag: Is                       | ØŌ           |
| ₽ <b>₀</b> | : 🗆         | DT Dlt Team<br>Anicca Digital    |                              | 🐱 smt@anicca.co.uk          | Sep 23 2024<br>09:51 AM (BST)   |                     | anicca-staff  → AND           |              |
| S<br>E     | : 🗆         | SA Sara Ahmed                    |                              | 🐱 sara@anicca.co.uk         | Aug 20 2024<br>04:08 PM (BST)   | 🐱 1 month ago       |                               |              |
| ₽<br>2     | : 🗆         | SB Sean Ball<br>Anicca Digital   | 2 07519 088851               | 🐱 sean@anicca.co.uk         | Aug 12 2024<br>08:22 AM (BST)   | 🔽 2 hours ago       | ⊕ OR                          |              |
| ò          | : 🗆         |                                  |                              | ≥ jessica@anicca.co.uk      | Aug 05 2024<br>05:16 РМ (вsт)   | 🔽 2 months ago      |                               |              |
| ⊕          | : 🗆         | Pippi Chaponda<br>Anicca Digital |                              | pippi@anicca.co.uk          | Aug 01 2024<br>10:03 АМ (вsт)   |                     | Creation of fil               | ters,        |
| ۲<br>ها    | : 🗆         | Tom Bandy<br>Anicca Digital      |                              | 🐱 tom@anicca.co.uk          | Aug 01 2024<br>09:15 AM (BST)   | 💙 3 months ago      | which can be sa               | ved as       |
|            | : 🗆         | Tony Ogbe<br>Anicca Digital      | 2 07961 742107               | tony@anicca.co.uk           | Jul 29 2024<br>01:04 PM (BST)   | 🐱 1 week ago        | a Smart Li                    | ST           |
| <u>Lit</u> | : 🗆         | James Murphy<br>WebJuice         |                              | ☑ james@anicca.co.uk        | Jul 26 2024<br>10:03 AM (BST)   |                     | Save                          |              |
| Ø          |             | L                                |                              | ⊠ lauren@anicca.co.uk       | Jul 24 2024<br>10:50 AM (BST)   | 🔽 17 hours ago      | Save as new                   | Undo unsaved |

#### Use of filters and creation of Smart Lists

|            | Smart Lists Bulk Actions Restore     | Tasks Company                 | Manage Smart Lists      |                               |                               |                 |                          | 💽 🕰 🥘            |
|------------|--------------------------------------|-------------------------------|-------------------------|-------------------------------|-------------------------------|-----------------|--------------------------|------------------|
| ۲          | Actions th                           | nat can be mo<br>stod contact | ade                     |                               |                               |                 |                          |                  |
|            | All Staff List Current customer - dy | mamic Opportunity - C         | > Ecom-business-targets | Opportunities from Clients    | s (Extra & Renewal            | s) More –       |                          |                  |
|            |                                      | Remove Tags                   |                         |                               |                               |                 |                          |                  |
| +\$        | + T 👜 🗖 🛎 🛇                          |                               | 1 × 2 4 ×               |                               | Columns 🗸                     | Q Quick search  |                          | More Filters 🛣 🤇 |
| <u>р</u>   | 💮 Global List                        |                               |                         | _                             |                               |                 |                          |                  |
| (M)        | You have selected <b>3</b> records.  |                               |                         |                               |                               | Total <b>3</b>  | 2 records   1 of 1 Pages | Page Size: 50 💌  |
| 2          | Name 🖨                               | Phone 🜩                       | Email 🖨                 | Туре                          | Created 🜲                     | Last Activity 🌲 | Tags                     |                  |
| ŧ          | AA Anicca Aacdemy                    |                               | ➡ bootcamp@anicca.co.uk | Default - contact             | Oct 22 2024<br>11:08 AM (BST) | ➡ 4 weeks ago   | anicca-staff             |                  |
| ی<br>م     | DT DIt Team<br>Anicca Digital        |                               | ≤ smt@anicca.co.uk      | Default - contact             | Sep 23 2024<br>09:51 AM (BST) |                 | anicca-staff             |                  |
| Ē          | SA Sara Ahmed                        |                               | ➡ sara@anicca.co.uk     | Other - Staff - Previous      | Aug 20 2024<br>04:08 PM (BST) | 🗹 1 month ago   | anicca-staff             |                  |
| 2          | SB Sean Ball<br>Anicca Digital       | J 07519 088851                | ➡ sean@anicca.co.uk     | Other - Staff - Current       | Aug 12 2024<br>08:22 AM (BST) | ☑ 2 hours ago   | anicca-staff             |                  |
| ₫          |                                      |                               | ☑ jessica@anicca.co.uk  | Default - contact             | Aug 05 2024<br>05:16 PM (BST) | ✓ 2 months ago  | anicca-staff             |                  |
| ⊕<br>ÿ     | Pippi Chaponda<br>Anicca Digital     |                               | ■ pippi@anicca.co.uk    | Other - Staff - Current       | Aug 01 2024<br>10:03 AM (BST) |                 | anicca-staff             |                  |
| ^<br>[3]   | TB Tom Bandy<br>Anicca Digital       |                               | ☑ tom@anicca.co.uk      | Other - Staff - Current       | Aug 01 2024<br>09:15 AM (BST) | ☑ 3 months ago  | anicca-staff             |                  |
|            | TO Tony Ogbe                         | J 07961 742107                | ➡ tony@anicca.co.uk     | Other - Staff - Current       | Jul 29 2024<br>01:04 PM (BST) | ☑ 1 week ago    | anicca-staff             |                  |
| <u>Lii</u> | JM James Murphy<br>WebJuice          |                               | ☑ james@anicca.co.uk    | Supplier or Partner - Current | Jul 26 2024<br>10:03 AM (BST) |                 | anicca-staff             |                  |
| Ø 0        |                                      |                               | lauren@anicca.co.uk     | Default - contact             | Jul 24 2024<br>10:50 AM (BST) | ☑ 17 hours ago  | anicca-staff             |                  |

## Carrying out actions on selected contacts e.g. adding and removing tags

#### **3. Customising List Views**

GHL allows you to tailor the information displayed in your lists:

• Adding Columns: You can customise your list view by adding columns for data points like "Type" or "Status." For example, if you're managing a staff list, you can display whether contacts are "Active" or "Previous."

#### C 😩 🎑 Smart Lists Bulk Actions Restore Tasks Company Manage Smart Lists ۲ Addition of extra All Staff List Current customer - dynamic Opportunity - Current (Open) Ecom-business-targets Opportunities from Clients (Extra & Renewals) More \* columns \$+ + $\sim$ 0 0 Ū ≏ ≚ 且国 Columns Q Quick search More Filters 🚞 T \* Name P 🌐 Global List ecords | 1 of 1 Pages Email Name 🌲 Phone 🌲 Email 🖨 Created 🖨 Last Activity Oct 22 2024 Phone ▦ Anicca Aacdemy ☑ bootcamp@anicca.co.uk 11:08 AM (BST ✓ Tags 2. Dlt Team Sep 23 2024 smt@anicca.co.uk Account access & permissions -.. Anicca Digital 09:51 AM (BST ଷ୍ଡ Ad spend - Paid Media monthly Aug 20 2024 Sara Ahmed ≤ sara@anicca.co.uk 04:08 PM (BST) £ Additional Emails Sean Ball Aug 12 2024 Additional Information 2 07519 088851 🖂 sean@anicca.co.uk Anicca Digital 08:22 AM (BST Additional Phones Aug 05 2024 ₫ ≥ iessica@anicca.co.uk : Address (full) 05:16 PM (BST) Annual Income $\oplus$ Pippi Chaponda Aug 01 2024 ≥ pippi@anicca.co.uk Anicca Digital 10:03 AM (BST Any seasonal trends Aug 01 2024 Tom Bandy Are there any new channels or .. ➡ tom@anicca.co.uk Anicca Digital 09:15 AM (BS 2 Jul 29 2024 Tony Ogbe ≥ tony@anicca.co.uk anicca-staff 2 07961 742107 1 week ago Anicca Digital 01:04 PM (BST) James Murphy Jul 26 2024 anicca-staff ☑ james@anicca.co.uk WebJuice 10:03 AM (BST) 0 Jul 24 2024 ≥ lauren@anicca.co.uk Market 17 hours ago anicca-staff 10:50 AM (BST)

#### Adding additional columns

#### 4. Data Cleaning and Maintenance

Managing a contact database isn't just about adding new leads – it's also about keeping your data clean and accurate:

- **Identifying Incomplete Records:** For instance, contacts imported through appointments might be missing key details like names or company information. GHL makes it easy to identify and update these records.
- **Managing Tags and Statuses:** Contacts no longer relevant to your lists, such as past employees or inactive clients, can be updated or removed. During the demonstration, I showed how to review tags and ensure they reflect the current status of each contact.

#### 5. Practical Example of List Management

In the demo, I showcased how to create a filter for "Anicca Staff" using specific criteria:

- 1. Apply a filter to find contacts tagged with "Staff."
- 2. Exclude tags for past employees by adding another filter.
- 3. Save the list for quick access in the future.

This process ensures your lists stay accurate and up-to-date, providing a reliable foundation for your marketing and sales activities.

#### **8.2 Contact Records: Managing and Customising Contact Data**

Beyond managing lists, GHL excels in providing detailed and customisable contact records. During the demonstration, I explored how contact records help you access, organise, and act on individual contact information efficiently.

#### 1. Navigating Contact Records

Each contact in GHL has a dedicated record where all relevant information is stored and displayed:

- Viewing the Record: You can open a contact record directly from a Smart List or search result. For example, when reviewing my own record, I accessed not only the general contact information but also custom data fields that I had previously added.
- Folder Structure for Additional Details: The contact record includes folders on the left-hand side for categories like General Information, Additional Information, and Project Details. These folders keep your data organised and allow you to customise fields extensively.

#### 2. Adding and Customising Fields

GHL gives you the ability to create new fields and categories tailored to your business needs:

- **Custom Fields:** I demonstrated how to create fields such as "Imported Type," "Main Contact," and even "LinkedIn URLs". These are not default options they are entirely customisable, helping you track information specific to your business. See image below, showing how I created the fields.
- **Customisable Folder Structure:** When creating custom fields in GHL, you will also specify their grouping by assigning each field to a designated folder. The creation and order of the Folders can also be carried out in the settings.

#### 3. Leveraging Tags for Insights

Tags are a dynamic part of contact records, they can also be added or automatically updated when a contact is in an workflow:

• **Examples of Tags:** During the demo, I showed tags like "Anicca Staff," "Test Tag," and "Inquiry Form Submitted." These tags give you instant insights into a contact's status or actions.

• **Triggering Actions Through Tags:** Tags can also trigger actions, such as adding a contact to a nurturing campaign or marking them as "Prequalified Lead."

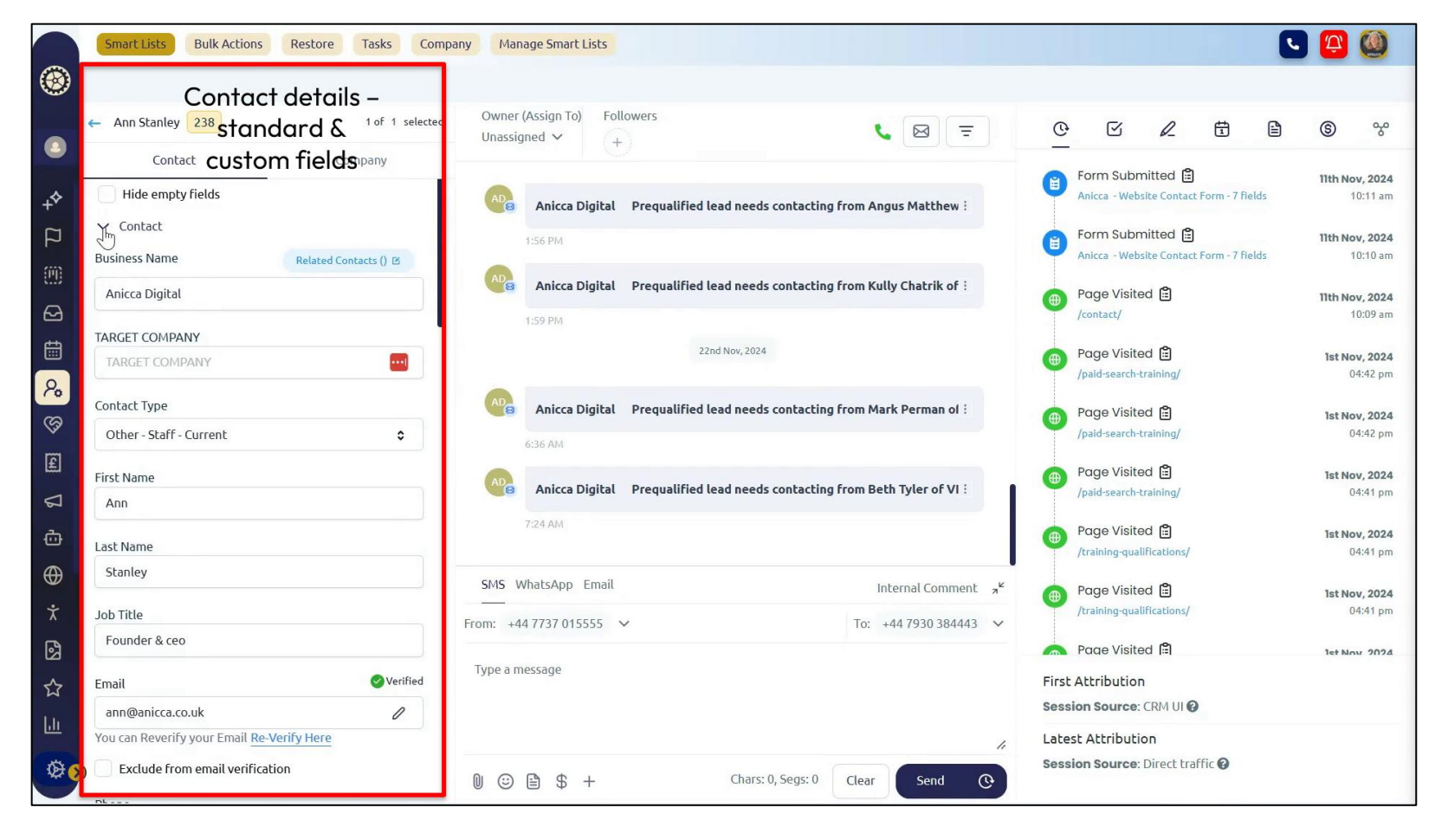

#### Different parts of the contact record – standard & custom data fields

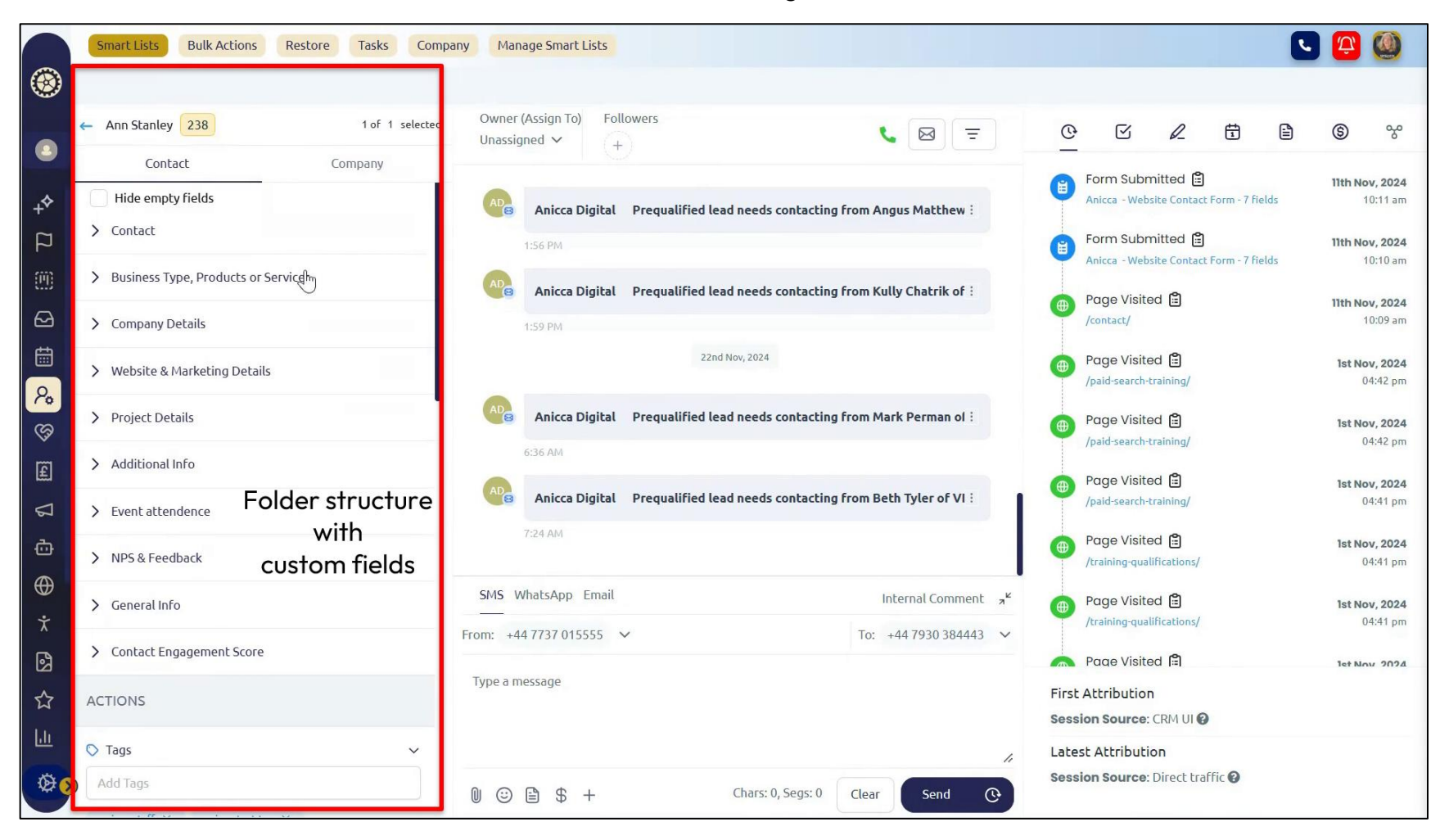

#### Folder structure containing custom fields

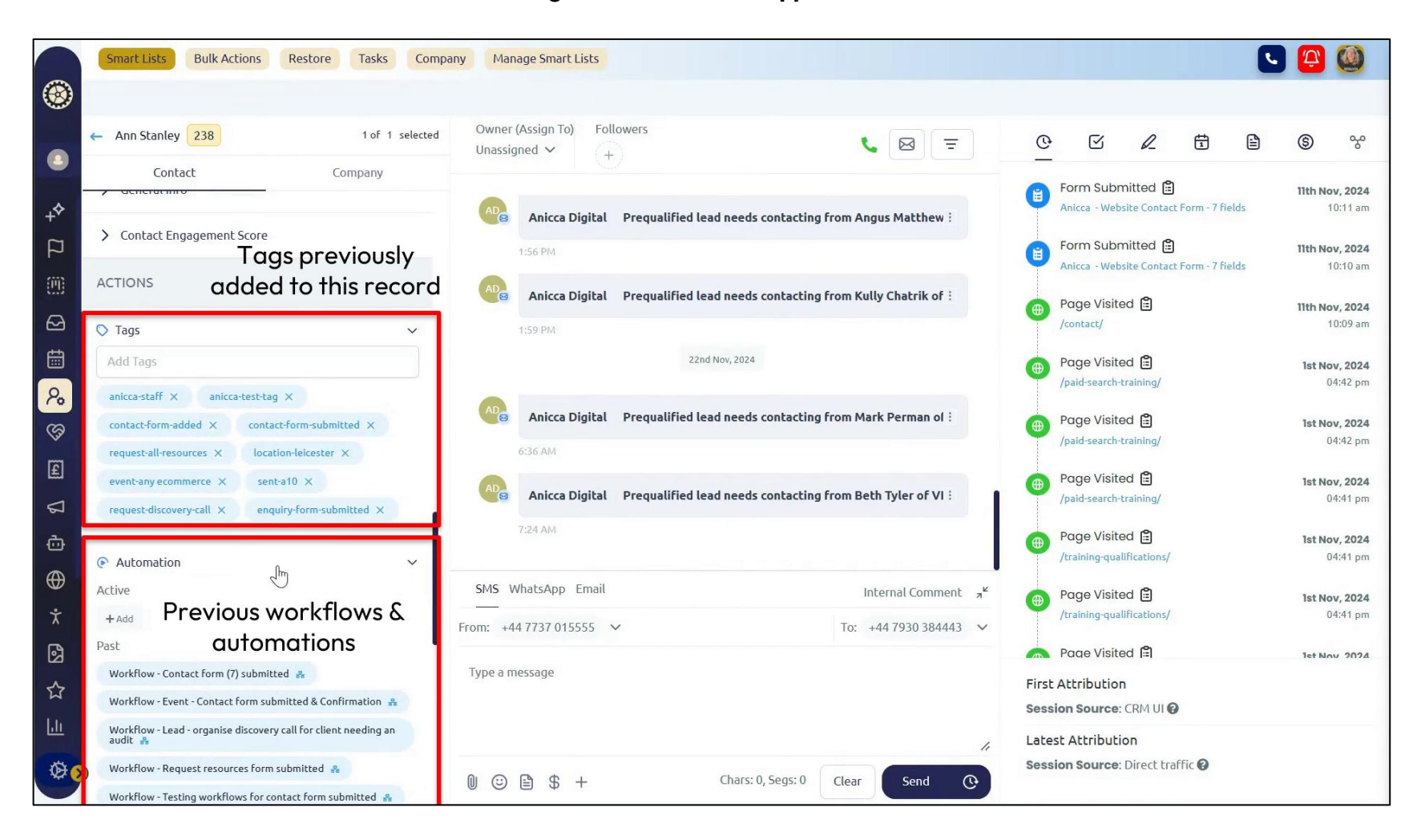

#### Previous tags and automations applied to this record

#### 4. Exploring Activity History

In the top of the middle panel, and the right-hand panel of each contact record, you'll find a detailed activity history:

- Engagement Timeline: These 2 panels show interactions such as email opens, form submissions, or website visits.
  - The middle panel shows appointments, emails and opportunities.
  - Using the right-hand panel, you can view the pages which had been visited, the forms submitted, and the source of entry (e.g. organic search or direct traffic).
- **Appointments and Actions:** The record also uses a series of action tabs (top of the right-hand panel) where you can interact with the record, create appointments, tasks, notes, and even payments, giving a complete picture of the relationship with the contact.

#### Different parts of the contact record – central panel - audit trail of engagements (including emails, appointments and opportunities)

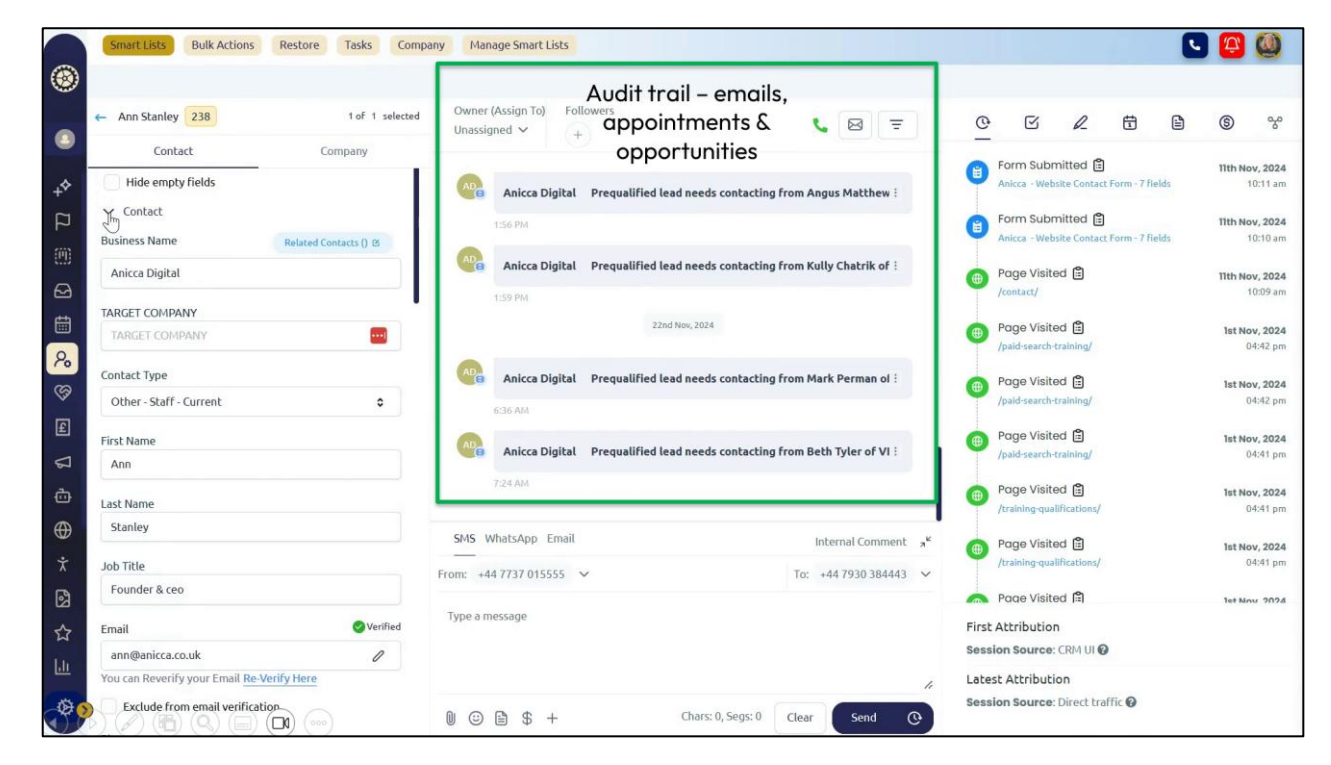

Different parts of the contact record – right-hand panel - audit of site interactions (pages & forms) and action tabs

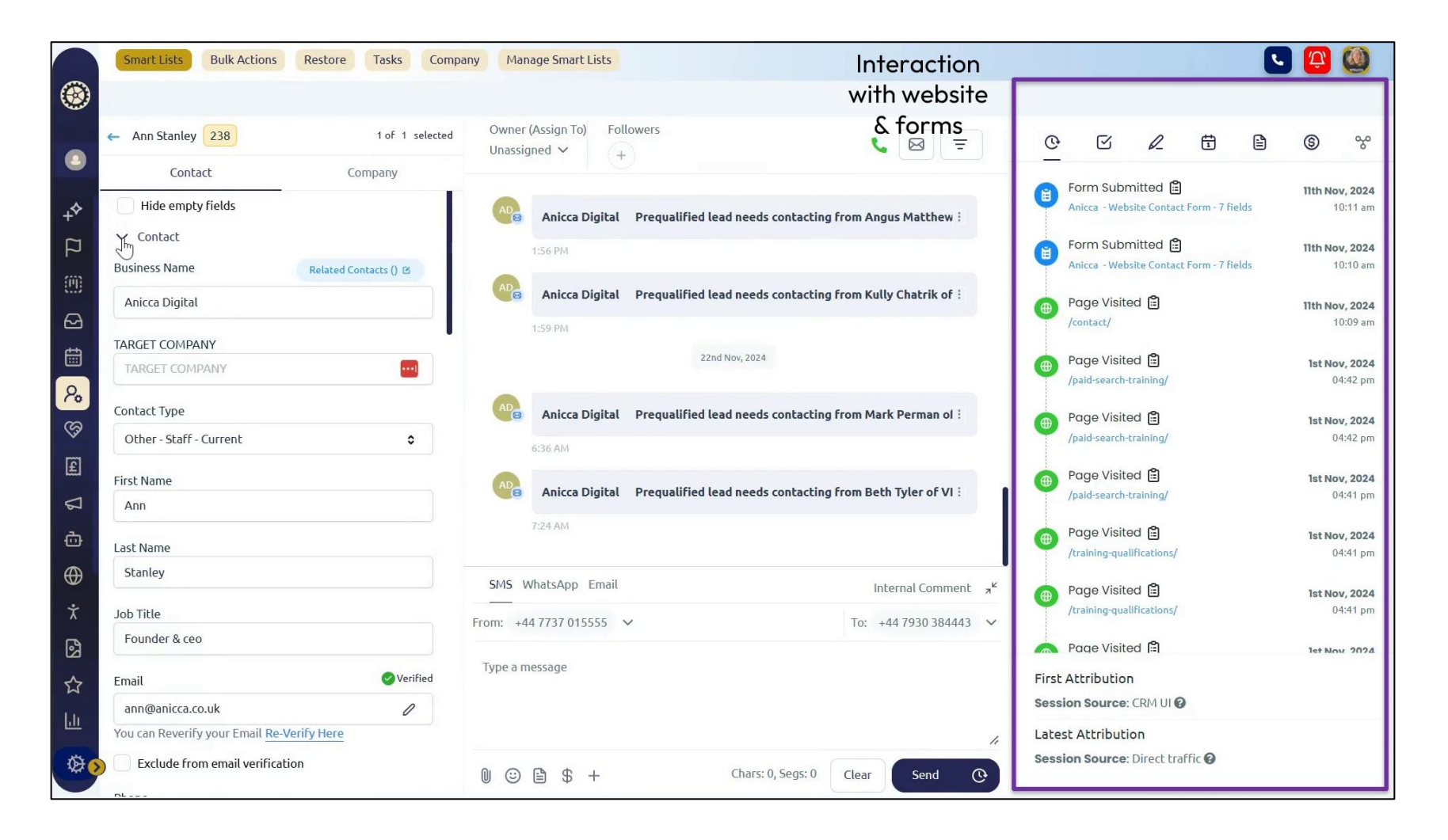

#### 5. Integrating Email and Communication

GHL allows you to manage communication directly from contact records:

- **Email Integration:** Emails can be sent from within the platform, complete with pre-saved snippets and templates. For example, I showed how to use a pre-written snippet for scheduling discovery calls.
- **Email History:** All email and mobile phone conversations are stored in one place and can be easily viewed in the middle panel (top half) of the record. If your GHL account is synced with your work email, emails sent through GHL will show up in your inbox, and emails from your inbox will appear in GHL too, keeping everything connected.

| t tan blandy Loo                        | 1 oF 1 selected        | Unassigne                | d ∽ +                  |                             | 6                    | ⊠ =                       |                       | C               | S                              | 0_       |              |    | \$            | ~~~~~~~~~~~~~~~~~~~~~~~~~~~~~~~~~~~~~~~ |
|-----------------------------------------|------------------------|--------------------------|------------------------|-----------------------------|----------------------|---------------------------|-----------------------|-----------------|--------------------------------|----------|--------------|----|---------------|-----------------------------------------|
| Contact Hide empty fields               | Company                | AD                       | Anicca Digital         | Prequalified lead needs cor | ntacting from Angus  | Matthew :                 |                       | For<br>Ani      | rm Submit<br>icca - Website    | ted 😫    | orm - 7 fiel | ds | 11th No       | ov, 2024<br>10:11 am                    |
| H Contact<br>Business Name              | Related Contacts () 13 | 13                       | 6 PM                   |                             |                      |                           | •                     | Fo<br>Ani       | rm Submit<br>icca - Website    | ted 😫    | orm - 7 fiel | ds | 11th No       | ov, 2024<br>10:10 am                    |
| Anicca Digital                          |                        | 1:5                      | Anicca Digital<br>9 PM | Prequalified lead needs cor | tacting from Kully   | Chatrik of E              |                       | Pa<br>/co       | ge Visited<br>ntact/           | ٢        |              |    | 11th No       | <b>ov, 2024</b><br>10:09 am             |
| TARGET COMPANY                          |                        |                          |                        | 22nd Nov, 2024              |                      |                           |                       | Pa<br>/pa       | ige Visited<br>iid-search-trai | ining/   |              |    | <b>Tst No</b> | ov, 2024<br>04:42 pm                    |
| Contact Type<br>Other - Staff - Current | •                      | 6:3                      | Anicca Digital<br>6 AM | Prequalified lead needs cor | ntacting from Mark   | Perman ol i               |                       | Pa /pa          | ige Visited<br>iid-search-trai | ining/   |              |    | 1st No        | ov, 2024<br>04:42 pm                    |
| First Name<br>Ann                       |                        |                          | Anicca Digital         | Prequalified lead needs cor | ntacting from Beth 1 | yler of VI :              | 11                    | De Pa           | ge Visited<br>id-search-trai   | lining/  |              |    | lst No<br>0   | ov, 2024<br>04:41 pm                    |
| Last Name<br>Stanley                    |                        | 7:2                      | 4 AM                   |                             |                      |                           | - •                   | Pa /tra         | ge Visited<br>aining-qualific  | ations/  |              |    | 1st No<br>O   | ov, 2024<br>04:41 pm                    |
| Job Title                               |                        | SMS What SMS From: +44.7 | rtsApp Email           | ~                           | To: +44              | nal Commen<br>7930 384443 | - <sup>x</sup><br>- ∼ | Pa /tra         | ige Visited<br>aining-qualific | ations/  |              |    | 1st No<br>O   | <b>ov, 2024</b><br>04:41 pm             |
| Founder & ceo                           | <b>V</b> erified       | Type a mess              | sage                   | Messaging                   |                      |                           | -                     | Pa<br>First Att | ae Visited<br>tribution        | <u>ا</u> |              |    | Tet No        | NY 2074                                 |
|                                         | 0                      |                          |                        | panei                       |                      |                           | S                     | ession          | Source: CF                     | O IU MS  |              |    |               |                                         |

#### Different parts of the contact record – messaging panel

#### 6. Data Updates and Cleaning

Keeping your records accurate is essential:

- **Updating Tags:** I demonstrated updating tags for staff members who had left the company. For example, I added a "Previous Staff" tag while removing the "Current Staff" tag to keep the record clear and accurate.
- Editing Data Fields: When errors were identified, such as incomplete or outdated information, I showed how to edit and save changes directly within the record.

#### Bulk Actions Restore Tasks Company Manage Smart Lists C 🗘 🔘 ۲ All Staff List × **Remove Tags** . 0, 0. THE More Filters Specified tags will get removed from all the selected contacts 🕀 Global List Remove tags from following contacts AP TB GP Phone = Tags Action Name \* Anicca Aacdemy 🔀 4 weeks ago remove Dlt Team Anicca Digital Remove all tags Sara Ahmed All tags will be removed from the selected contacts 🖀 1 month ago Tags \* Sean Ball Anicca Digital 2 07519 088851 🞽 2 hours ago anicca-staff $\times$ 2 months and (i) Bulk Actions are performed over period of time. You can track Pippi Chaponda Anicca Digital the progress on the Bulk Actions page. Fom Bandy Cancel 🖾 3 months ago Tony Ogbe 2 07961 742107 I week ago tony@anicca.co.uk 01:04 PM (851 lames Murphy james@anicca.co.uk 10:03 AM (65T Jul 24 2024 auren@anicca.co.uk 🖬 17 hours ago 10-50 AM (85T)

#### Removing tags from selected contacts in a list

#### 7. Practical Example: Automating Record Updates

One powerful feature of GHL is its ability to automate updates to contact records. For example:

- Submitting a form can trigger the creation of an opportunity in the sales pipeline.
- Automations can add or remove tags, ensuring that records remain relevant without manual intervention.

In summary, contact records in Go High Level provide a centralised, customisable hub for all contact-related data. With tools for tagging, tracking activity, and syncing communication, GHL ensures your team has the information they need to make informed decisions quickly.

## **8.3 Creating Custom Fields and Forms**

Forms and custom fields are essential components of GHL, providing the flexibility to capture and manage the exact data you need. During the demonstration, I walked through a live example of a website form and showcased how custom fields can enhance your data collection.

#### 1. Live Form Demonstration

To show how forms integrate seamlessly into your website, I used the contact form from the Anicca Digital website:

- **Sticky Form Functionality:** The form automatically recognised returning visitors, pre-filling details such as my name and email. This ensures a smoother user experience while saving time for repeat visitors.
- **Example Form:** The form included fields for:
  - First Name
  - Last Name
  - Email Address
  - Phone Number
  - Company name
  - A dropdown for "Enquiry Type"
  - A text box for the visitor to describe their enquiry or project details.

Below is a screen grab of the website form, which was created in GHL and is directly populated whenever it is completed.

|                                                                                                    | About us 🗸 Blog<br>🗸 Paid 🗸 PR v                                                                                           | Webinars       Events       Clients       Contact       Q       0116       254       7224         Social       SEO       Creative       Training       Services                                   |
|----------------------------------------------------------------------------------------------------|----------------------------------------------------------------------------------------------------|----------------------------------------------------------------------------------------------------|
| The team at Anicca Di<br>here to help<br>Whatever your enquiry, we are he<br>• Do you have an ecommerce we<br>generating enough revenue (and<br>• Do you need to increase brand<br>you more focused on driving traff                                                                                                    | i <b>gital are</b><br>ere to help you :<br>vebsite that is not<br>d profit)?<br>d awareness, or are<br>fic to your website | Please Complete Our Enquiry Form:<br>First Name *<br>Ann<br>Last Name *<br>Stanley<br>Phone *<br>+447930384443                                                                                    |
| <ul> <li>Do you have a digital marketin<br/>need to talk to one of our experts</li> </ul>                                                                                                    | g question and<br>s?                                                                                                    | Company Name *                                                                                                    |
| <ul> <li>Do you want to sign-up for one<br/>watch a webinar, or download o<br/>resources?</li> </ul>                                                                                                    | of our events,<br>other useful                                                                                             | Email * ann@anicca.co.uk Enguiry Type *                                                                                                    |
| <ul> <li>Do you want to learn more about marketing and want some training</li> <li>Or do you want someone to given the someone to given the someone to give the someone to given the someone to given the someone to given the someone to given the someone to given the someone to give the someone to give the someone</li></ul> | out digital<br>Ig?<br>ve you no BS,                                                                                        | Project Details or Your Enquiry *                                                                                                    |
| honest advice?<br>Call us now to speak to one of ou<br>consultants or complete our enqu<br>will get back to you shortly.                                                                                                    | ur digital marketing<br>uiry form, and we                                                                                  | Please enter your enquiry or provide details on how we can help you I Consent to Receive Emails, SMS Notifications, Alerts & Marketing Communication from Anicca Digital or Anicca Academy Submit |

## The same form in GHL (which can be found in the Landing Page part of the menu)

|                                                | Funnels         Webinars         Quizzes         Forms         Surveys         QR Codes         Websites   | Q                     | Global Search      | 🔰 🖸 🙆      |
|------------------------------------------------|----------------------------------------------------------------------------------------------------|-----------------------|--------------------|------------|
|                                                | Stores     Analytics     Blogs     WordPress     Client Portal     Chat Widget     URL Redirects           |                       |                    |            |
| Anicca Digital - Mar ^<br>Leicester, England * | Forms<br>Create, manage, and organise forms effortlessly to capture lead info and engage users—all without |                       | Create folder      | + Add Form |
| +☆ Season of AI                                | coding                                                                                                    |                       |                    |            |
| 🏳 Launchpad                                    |                                                                                                    | () ⊨                  | Q Search for forms |            |
| (iii) Dashboard                                | Home                                                                                                    |                       |                    |            |
| C Inbox                                        | Name                                                                                                    | Last Updated          | Updated By         |            |
| Ealendars                                      | Anicca - Go HIgh Level Sign-up                                                                             | Nov 22, 2024 08:50 AM | Ann Stanley        | :          |
| ₽ <sub>0</sub> Contacts                        | Anicca - NPS                                                                                               | Nov 14, 2024 04:58 PM | Chris Dillon       | :          |
|                                                |                                                                                                    | NUV 14, 2024 04.36 FM | Chills Dittoli     | •          |
| <b>£</b> Payments                              | Anicca - NPS test - Copy                                                                                   | Nov 14, 2024 04:58 PM | Chris Dillon       | :          |
| Marketing                                      | Anicca - Website Comms Sign-up Form - mini                                                                 | Nov 22, 2024 01:18 PM | Ann Stanley        | :          |
| Automation     Landing Pages                   | Anicca - Website Contact Form - 7 fields                                                                   | Nov 14, 2024 04:58 PM | Ann Stanley        | :          |
| $\star$ Memberships                            | Anicca - Website Contact Form - 7 fields - training pages                                                  | Nov 14, 2024 04:58 PM | Ann Stanley        | ÷          |
| 🚱 Media Storage                                | Event - Apply for ecommerce lunch - QR code on mail outs                                                   | Nov 11, 2024 12:35 PM | Ann Stanley        | :          |
| ₩ Reporting                                    | Event - Apply for specific ecommerce lunch - October                                                       | Nov 11, 2024 12:35 PM | Ann Stanley        | :          |
| . Mobile App                                   | Event - Apply for specific ecommerce lunch - September                                                     | Sep 06, 2024 03:29 PM | Ann Stanley        | :          |
| WhateApp Training Cou                          | Event - Apply for specific event - November 14th                                                           | Nov 11, 2024 12:35 PM | Tony Ogbe          | :          |

## Editing the form – use of the left panels to add fields to the form in the middle and the right-hand panel to modify the fields & form

| Panel to add new stand                    | dard Anicca - Website Con                                           | ntact Form - 7 fields - training pages 🖉               | Preview Integrate Save |
|-------------------------------------------|---------------------------------------------------------------------|--------------------------------------------------------|------------------------|
| + 🛚 🗅 or custom fields                    |                                                                     |                                                        | s ⇒ ⊂ Ð                |
| Form Element X                            |                                                                     |                                                        | ÷                      |
| Quick Add Custom Fields                   | Please Complete Our Training Enquiry Form:                          |                                                        | Content Options        |
| Personal Info                             | First Name *                                                        | Last Name *                                            | ✓ GENERAL SETTINGS     |
|                                           | First Name                                                          |                                                        | Label                  |
| <u>Ren</u> <u>Ren</u>                     | Phone *                                                             | Company Name *                                         | Enquiry Type           |
| Full Name First Name                      | Phone                                                               | Enter your company name (or N/A)                       | Placeholder            |
|                                           | Email *                                                             | Enquiry Type *                                         | Please Input           |
| Re E                                      | Email                                                               |                                                        | Short Label            |
| Last Name Date of birth                   | Details Of Your Enquiry Or Training Needs *                         |                                                        | Please Input           |
|                                           | Please enter your enquiry or provide details on how we can help you |                                                        | Field Width            |
|                                           | I Consent to Receive Emails, SMS Notifications, Alerts & Marketin   | ng Communication from Anicca Digital or Anicca Academy | 50 %                   |
| Phone Email                               |                                                                     | Submit                                                 | Required               |
| Submit                                    | Privac                                                              | cy Policy   Terms of Service                           | > ADVANCED SETTINGS    |
|                                           |                                                                     |                                                        |                        |
| Rutten                                    |                                                                     |                                                        |                        |
| Button                                    | Panel whe                                                           | ere you can see the                                    |                        |
| Payments                                  | fields you                                                          | u have added and                                       |                        |
|                                           | the lav                                                             | out of the form                                        | Panel to modify the    |
|                                           |                                                                     |                                                        | from. e.a. field       |
| Sell Products Collect Payment             |                                                                     |                                                        | width labels           |
| Address                                   |                                                                     |                                                        | aptions and design     |
| Updated                                   |                                                                     |                                                        | ophons, and design     |
| le la la la la la la la la la la la la la |                                                                     |                                                        |                        |
| Address City                              |                                                                     |                                                        | ۲                      |

#### 2. Building and Customising Forms

The form builder in GHL makes creating and editing forms straightforward with its drag-and-drop interface:

- Adding Fields to the Form: I added a "Company Name" field by dragging it from the left panel into the form. To ensure it displayed correctly, I resized it to 100% width using the editing options in the right-hand panel.
- **Preview and Layout Adjustments:** After saving the changes, I previewed the form to check how it looked. When it didn't quite align with expectations, I switched to a single-column layout for a cleaner design and refreshed the preview. The form builder offers flexible layout options, such as single or multi-column designs, which can be adjusted from the top of the right-hand panel.
- **Field Editing:** I demonstrated how to customise a dropdown field by editing its options in the right-hand panel under the "Options" tab. Note that changes to dropdown options apply instantly across the entire site, whereas label changes affect only the specific form being edited.

This functionality ensures forms are customisable, professional-looking, and consistent across your site.

#### 3. Using Custom Fields for Tailored Data Collection

Custom fields can be created either while building a form or from the Settings section in the main menu. These fields let you capture specific information for use in forms or to save data in contact records. (They can also be created to add extra details to Opportunities.) During the demonstration, I showed how to:

- Create New Fields: I created a custom "radio-button" field, which was titled "Are you a current client?".
- **Field Options:** I then created options for this field:
  - Yes, I'm a current client.
  - No, I'm not a client but I'm interested.
  - Not applicable.

#### 4. Managing and Deleting Custom Fields

Keeping your database clean and relevant requires ongoing maintenance of fields:

- **Editing Fields:** Custom fields can be updated at any time to reflect new categories or to fix errors. For instance, I corrected a typo in the field "Are you a current client?" and saved the changes instantly.
- **Deleting Fields:** Fields no longer in use can be deleted or reassigned to a different Folder. I demonstrated this by removing the test field I created during the session.

#### 5. Embedding Forms on Your Website

GHL makes it easy to integrate forms into your website or other marketing material:

- **Embed Codes:** After creating the form, you can generate an "embed code" and add the html code to your website (through the page editor). This is how the sticky contact form on Anicca Digital's website was implemented.
- Live Links: You can also get links for each form. We use this to create a bit.ly link, so we can share the online form in emails or social posts.
- Live Updates: Any changes to the form in GHL are immediately reflected on your website, eliminating the need for manual updates.

#### **8.4 Calendar and Email Functionality**

Integrating calendars and email accounts into GHL creates a seamless system for managing appointments, communications, and team workflows. During the demonstration, I highlighted how these features work together to simplify scheduling and ensure consistent communication.

#### **1. Calendar Integration**

#### a. Configuring Calendars

- **Multiple Calendar Types:** You can create calendars for specific appointment types, such as discovery calls, consultation meetings, or internal team scheduling.
- **Custom Settings:** Each calendar can be tailored with availability settings, including buffer times between appointments to prevent overlap.
- **Sync with Google Calendar and Other Platforms:** During the demo, I showed my personal calendar synced with GHL. Appointments made through GHL automatically appear in my Gmail calendar, keeping everything in one place.

#### b. Client Booking Made Easy

- **Embedded Booking Links:** GHL allows you to generate booking links that can be embedded in email footers, websites, or shared via messaging platforms. For example, my email footer includes a link to book a 30-minute or 60-minute meeting with me, visible both in GHL emails and my Gmail account.
- **Dynamic Availability:** Clients only see available time slots, eliminating confusion and scheduling conflicts. For example, my next available slot appeared on Monday at 9:30 am during the demonstration, with subsequent openings displayed based on my calendar settings.

#### My online calendar at bit.ly/ann-stanley-60mins

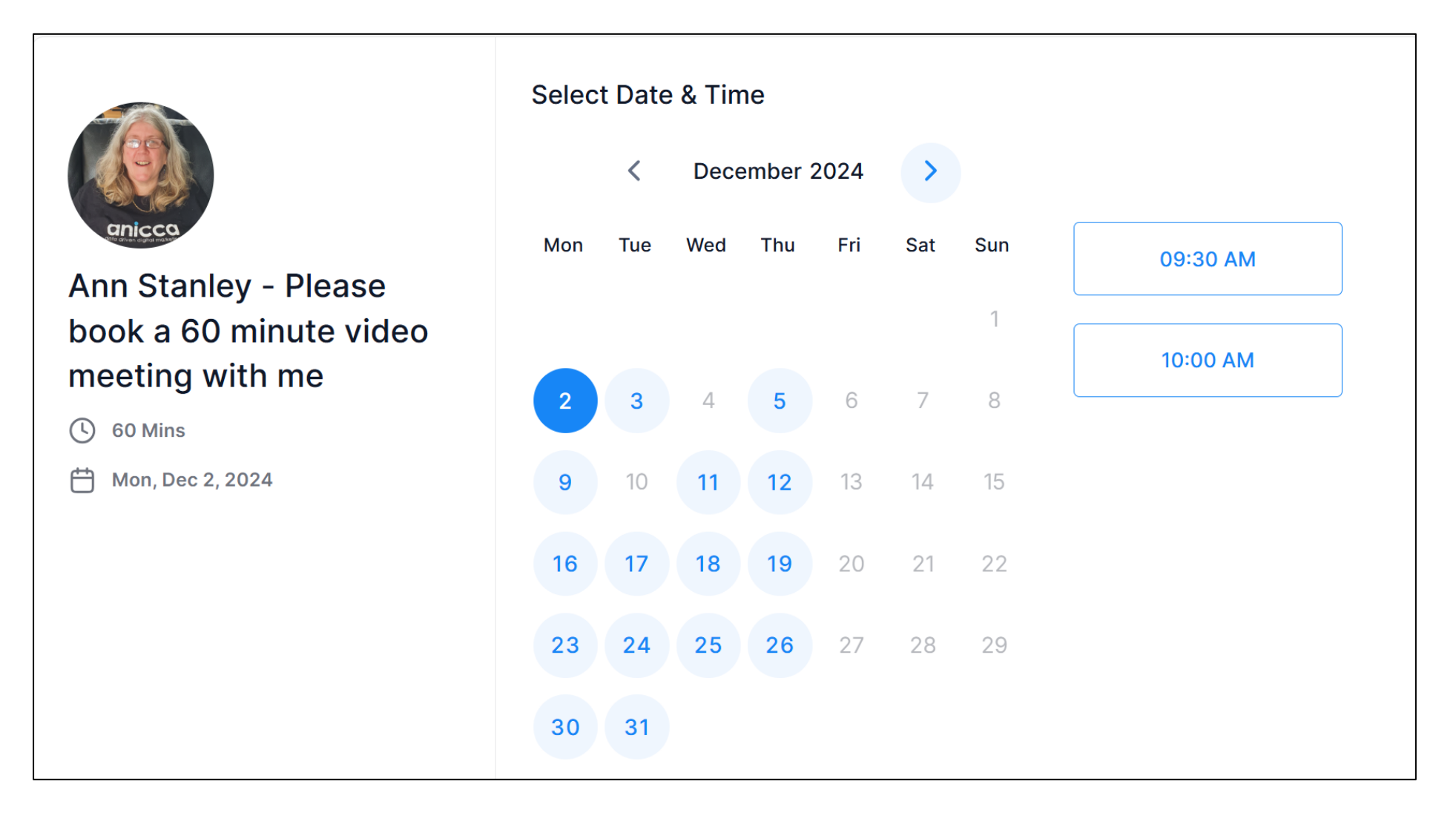

#### c. Team Calendars

GHL supports team-wide scheduling for collaborative appointments:

- **Group Calls:** Calendars for shared calls, such as academy screening appointments or team meetings, can include multiple participants.
- **Appointment Management:** All booked appointments are visible on the calendar and linked to the relevant contact records, streamlining follow-ups and team coordination.

|                                                | Calendars  | Appointments                 | Calendar Setti               | ngs         |         |       |                                                                                                    |        |        | What's New | Calenc                | dar Updi       | ates    | 1  | 3 ( | æ 🥨 |
|------------------------------------------------|------------|------------------------------|------------------------------|-------------|---------|-------|----------------------------------------------------------------------------------------------------|--------|--------|------------|-----------------------|----------------|---------|----|-----|-----|
|                                                |            |                              |                              |             |         |       |                                                                                                    |        |        |            |                       |                |         |    |     |     |
| Anicca Digital - Mar *<br>Leicester, England * | Nov        | 18 - 24, 2024                | < > C                        | Гoday       |         |       |                                                                                                    |        | ·ở Day | Week       | Month                 | A              | .ll ~   |    | + N | lew |
| + <sup>◆</sup> Season of AI                    | GMT +00:00 | 18 Mon                       | 19 Tue                       | 20 W        | Ved 21  | I Thu | 22 Fri                                                                                                    | 23 Sat | 24 Sur | <          |                       | No             | ov 2024 | 4  |     | >   |
| D Launchpad                                    |            | Home                         | Home                         | Office      | Home    |       | Home                                                                                                    |        |        | M          | o Tu                  | We             | Th      | Fr | Sa  | Su  |
| (III) Dashboard                                |            |                              |                              | In Office D | Day     |       | S                                                                                                    |        |        | 28         | 29                    | 30             | 31      | 1  | 2   | 3   |
|                                                | All Day    |                              |                              |             |         |       |                                                                                                    |        |        | 4          | 5                     | 6              | 7       | 8  | 9   | 10  |
|                                                |            |                              |                              |             |         |       |                                                                                                    |        |        | 11         | 12                    | 13             | 14      | 15 | 16  | 17  |
| Calendars                                      |            |                              |                              |             |         |       |                                                                                                    |        |        | 18         | 19                    | 20             | 21      | 22 | 23  | 24  |
| Po Contacts                                    | 9AM        | 08:30 AM 🗈<br>0              |                              | 1           | D ()    | D O   | Leave for 💿                                                                                                    |        |        | 25         | 26                    | 27             | 28      | 29 | 30  | 1   |
| Sales                                          |            |                              | Content Auctio               |             | M D     | M D   | 09:00 AM -                                                                                                    |        |        | 2          | 3                     | 4              | 5       | 6  | 7   | 8   |
| £ Payments                                     | 10AM       |                              | Warrior ©<br>10:00 AM 🗊      |             | 0       | 0     | D ()                                                                                                    |        |        | Use        | rs Cal                | endars         | 5       |    |     |     |
| ₩ Marketing                                    |            |                              |                              |             |         |       | 1 🔳                                                                                                    |        |        | s          | earch fo              | or User        |         |    |     |     |
| ন্ট Automation                                 | 11AM       | Training D ③<br>11:00 AM 1 📮 | Gbdiystore (©<br>11:00 AM (© |             |         |       | Alan Pilkington                                                                                                    |        |        |            | Amy Hay               | ward-P         | aine    |    |     |     |
| Handing Pages                                  | 10011      | Moved sale                   | DHARA                        |             |         |       | 11:30 AM - 12:30                                                                                                    |        |        | 0          | Ange Pa               | dfield         |         |    |     |     |
| ★ Memberships                                  | 12PM       | 12:00 PM                     | 12:00 PM - 01:00             |             |         |       |                                                                                                    |        |        |            | Angie Lo              | ingman         |         |    |     |     |
| P Madia Charage                                |            | lunah O                      |                              | Lunch       | Lunch   |       |                                                                                                    |        |        |            | Ann Star<br>Ann Simi  | monds          |         |    |     |     |
|                                                | 1PM        | 01:00 PM                     |                              | 01:00 PM    | 01:00 P | м     |                                                                                                    |        |        | 0          | Brad Lon              | igman          |         |    |     |     |
| ☆ Reviews                                      |            | C<br>Salar Meeting           |                              |             |         |       | lu i i                                                                                                    |        |        | 0          | Darren V              | Vynn           |         |    |     |     |
|                                                | 2PM        | 02:00 PM - 02:30             | 02:00 PM                     |             | 02:00 P | M     | Marketing         Image: Organization           Group         Image: Organization           02:00 PM -         Image: Organization           05:00 PM         Image: Organization |        |        |            | Gurpreel<br>Holly Kel | t Purew<br>Ilv | al      |    |     |     |
| Ø∰ Settings €                                  |            |                              | 1                            |             | l       | 1     | 05.00 PM                                                                                                    |        |        |            |                       |                |         |    |     |     |

#### My calendar in GHL – with synced appointments from my Google Calendar

#### 2. Inbox and Email Integration

#### a. Viewing Email History

- Integrated Inbox: For staff with synced email accounts, GHL displays a unified inbox where you can view incoming and outgoing emails. For example, I demonstrated how an email sent to Lauren by a client appeared in GHL, allowing easy tracking of correspondence. In addition. We recommend that you download the GHL App (Lead Connector), where you can view any incoming emails on your mobile device.
- **Contact-Specific Email Logs:** Each contact record includes a history of all emails sent or received, giving a complete overview of communication without leaving the platform.

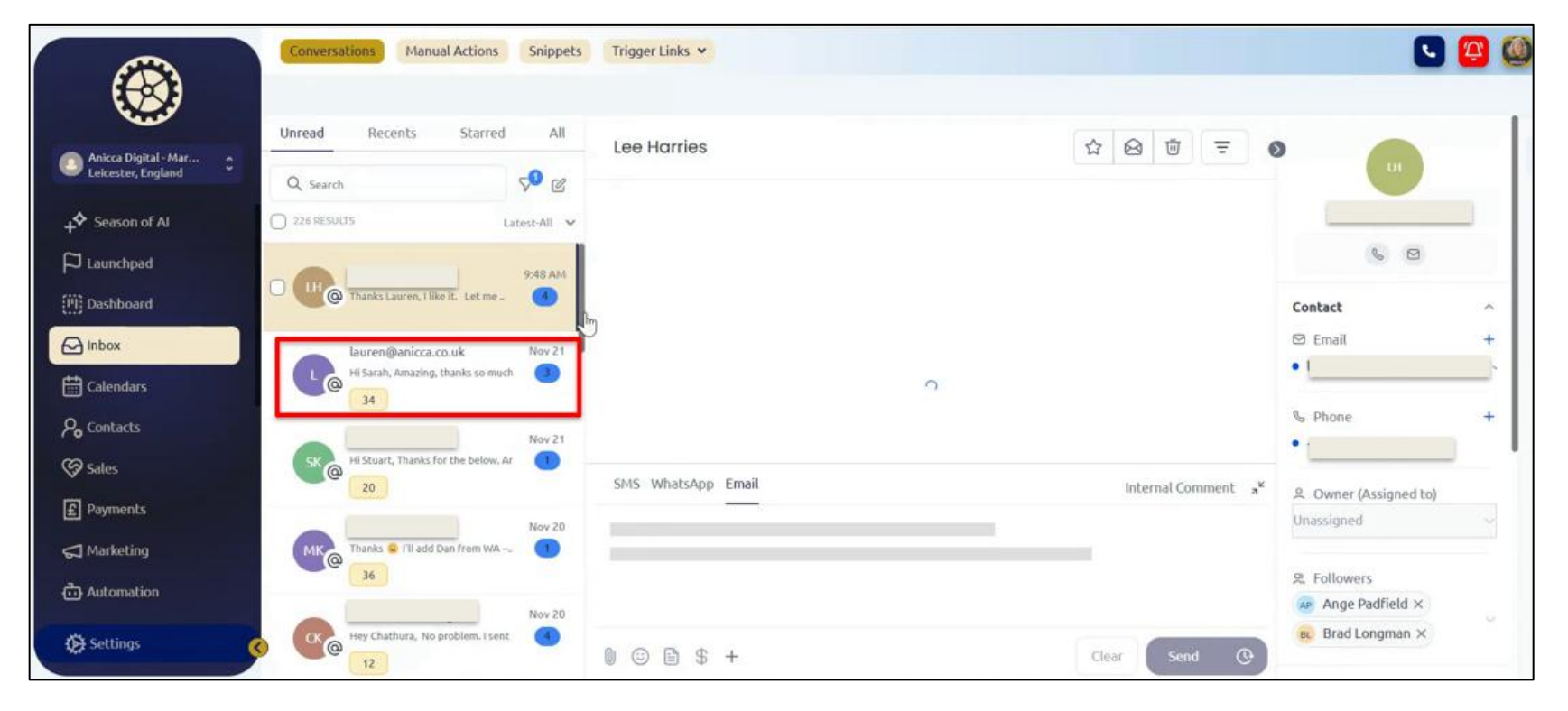

#### Integrated Inbox within GHL

#### b. Sending Emails Through GHL (also refer to section 8:2)

- **Composing Emails:** You can send emails directly from GHL using pre-saved templates or snippets. During the demonstration, I used a snippet for organising discovery calls, though minor formatting adjustments were required before sending.
- **Syncing with External Accounts:** For synced accounts, emails sent through GHL also appear in your external inbox, ensuring consistency across platforms.

#### c. Customisation Options

- **Templates and Signatures:** Pre-configured email templates help standardise responses, and you can add personalised signatures for different team members.
- **Email Footers:** Footers can include dynamic elements like booking links, enabling recipients to schedule appointments directly from your email.

#### 3. Practical Examples of Calendar and Email Integration

During the demonstration, I showed how these features work together in real time:

- A client booking an appointment through my email footer instantly created an entry in my GHL calendar and synced with my Gmail calendar.
- Emails sent through GHL were tracked in the contact record, alongside the appointment details.
- Group calls for the academy were scheduled and managed through team calendars, ensuring all participants had access to the same details.

#### 4. Email newsletters

Most MAS software, including GHL, has integrated email marketing functionality within the platform. Typically, this provides similar functionality to popular packages like Mailchimp, enabling you to easily create a text or HTML template for specific campaigns. With additional features like personalisation, scheduling, integration into Workflows, and detailed reporting, GHL transforms email marketing into a powerful tool for engaging with your audience and driving measurable outcomes.

#### • Email Creation

GHL's WYSIWYG editor allows users to drag and drop elements into their email design, ensuring a seamless creation process for both beginners and advanced marketers.

#### • Targeted Email Campaigns

One of the standout features of GHL is the ability to create highly targeted campaigns. By leveraging Smart Lists and Tags, you can segment your audience based on behaviours, demographics, or stages in the customer journey. This ensures your emails are relevant and resonate with their recipients, leading to improved engagement and conversion rates.

#### • Scheduling and Automation

With GHL, scheduling email campaigns is straightforward. Emails can be sent immediately or scheduled to go out at optimal times. Additionally, GHL's automation features enable you to set up drip campaigns or follow-up sequences triggered by user actions, such as form submissions or abandoned cart events.

#### • Personalisation and Dynamic Content

To make your campaigns more effective, GHL supports personalisation tokens and dynamic content. For instance, you can include a recipient's name, company, or even tailor content blocks based on their previous interactions. This level of personalisation fosters stronger connections and drives better results.

#### • Advanced Reporting and Analytics

Post-campaign reporting is another area where GHL excels. Detailed analytics provide insights into KPIs like open rates, click-through rates, bounce rates, and unsubscribes. Additionally, you can drill down into these metrics to identify trends or segments performing well, helping refine future strategies. You can also view or download the contacts that engaged with your email, to carry out any follow-up.

#### • Practical Applications

- Newsletter Updates: Keep your audience informed with regular updates about your products, services, or industry news.
- Promotional Campaigns: Drive sales by highlighting offers, discounts, or new arrivals.
- Event Invitations: Use email to promote webinars, workshops, or in-person events, and track RSVPs seamlessly within the platform.
- Customer Retention: Set up email sequences to nurture relationships with existing customers, encouraging repeat business.

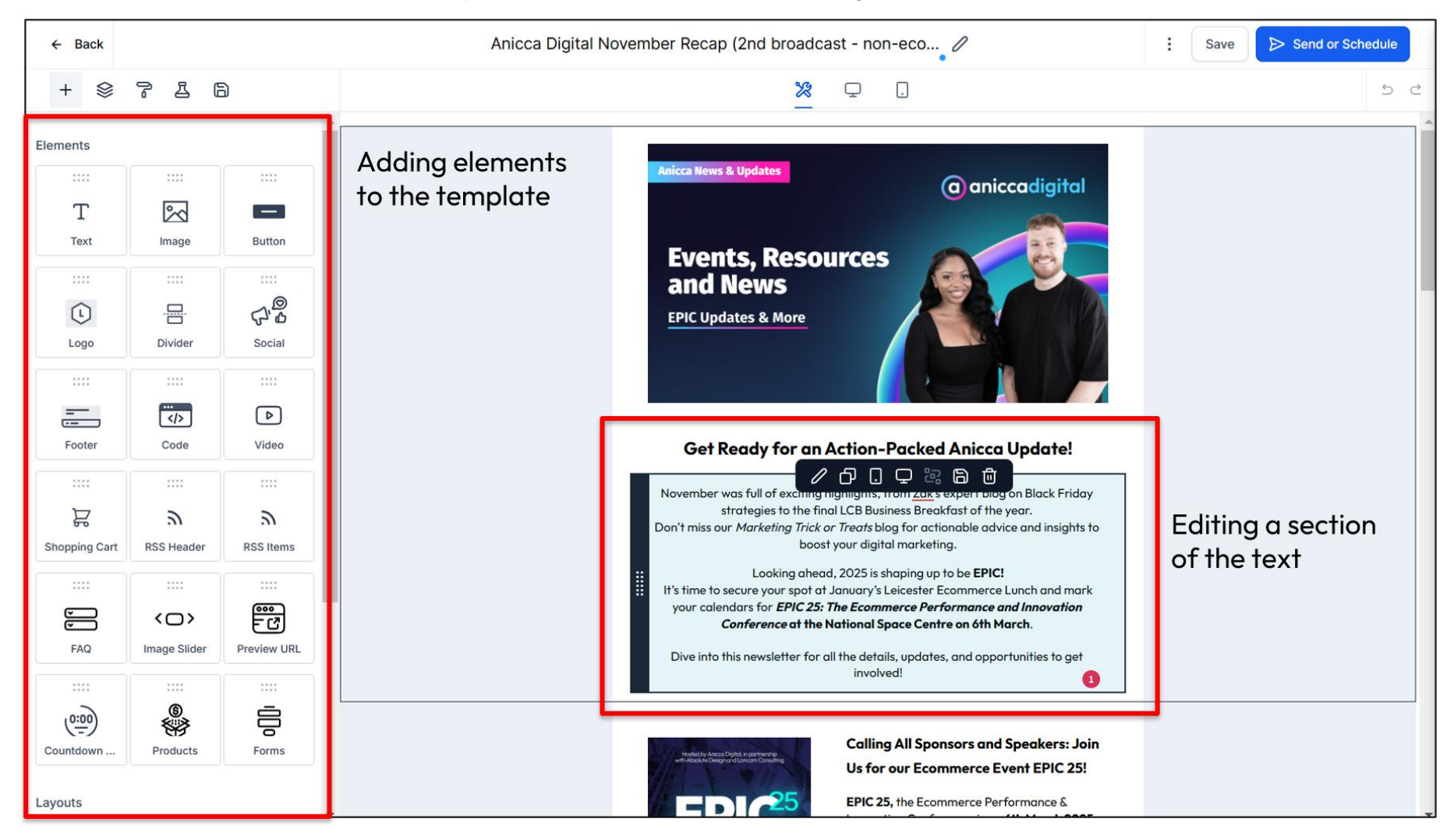

#### GHL Has an easy-to-use WYSIWYG editor for creating newsletters and other emails

| ← Back to email builder                                                                                        | Anicca Digital November Recap                                             | (2nd broadcast - non-eco 🧷 | Save Review and Send                                                                                                    |
|----------------------------------------------------------------------------------------------------|---------------------------------------------------------------------------|----------------------------|----------------------------------------------------------------------------------------------------|
| Send or Schedule                                                                                               |                                                                           | U Attach Files             | Preview in browser  Send test email                                                                                                    |
| Send Now  Scher                                                                                                | dule 🔿 📲 Batch Schedule 🔿 🔊 RSS Schedule                                  |                            | Spam score: Coming Soon                                                                                                    |
| Send Now<br>Send the email campaign immediately                                                                |                                                                           |                            | Anicca News & Updates                                                                                                    |
| Sender Email *<br>The email address recipients will see                                                        | From Email Set a custom reply-to address for this campaign.               | Ø                          | Events, Resources<br>and News                                                                                                    |
| Sender Name<br>The name recipients will see                                                                    | (Optional)                                                                | Ø                          | EPIC Updates & More                                                                                                    |
| Subject line *                                                                                                 | Subject line                                                              | Content Al                 | Get Ready for an Action-Packed Anicca<br>Update!                                                                                                    |
| Preview Text (Preheader Text)<br>This will be used as the preview text that<br>displays in some email clients. | (Optional)                                                                | 0                          | November was full of exciting highlights, from Zak's expert<br>blog on Black Friday strategies to the final LCB Business<br>Breakfast of the year.<br>Don't miss our <i>Marketing Trick or Treats</i> blog for actionable<br>advice and insights to boost your digital marketing.                                                                                                 |
| Recipient (To) *                                                                                               | Choose Send to Smart Choose Contacts from Tags     All contacts Clear all | Pre-built<br>Segments      | Looking ahead, 2025 is shaping up to be EPICI<br>It's time to secure your spot at January's Leicester<br>Ecommerce Lunch and mark your calendars for <i>EPIC 25: The</i><br><i>Ecommerce Performance and Innovation Conference</i> at the<br>National Space Centre on 6th March.<br>Dive into this newsletter for all the details, updates, and<br>opportunities to get involved! |

## Email settings and broadcasting the email to your target Smart List or by using Tags

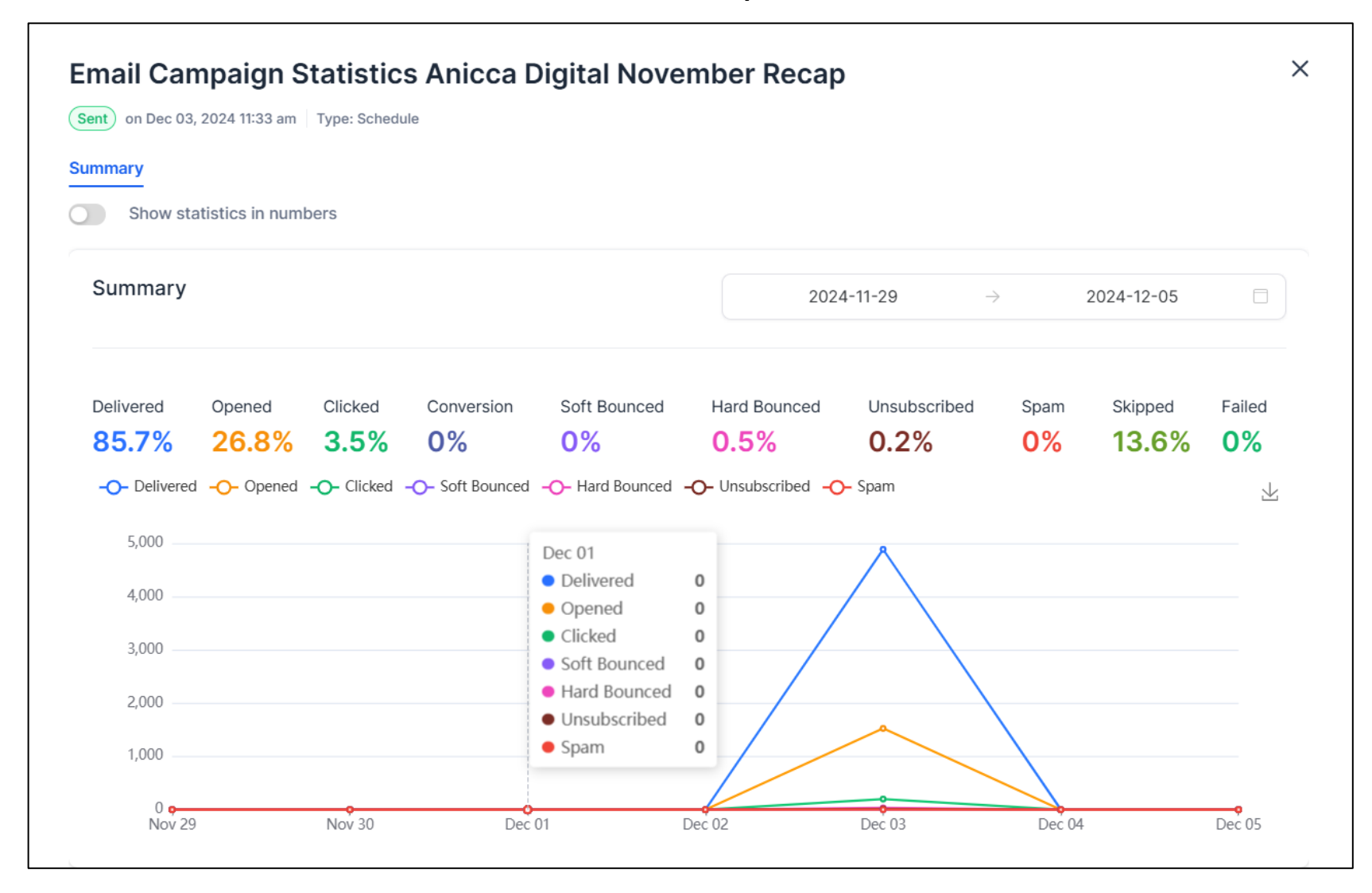

#### **8.5 Workflows and Automation**

Automation is one of the most powerful features of GHL enabling businesses to streamline repetitive tasks and improve efficiency. During the demonstration, I walked through several workflows to show how automation transforms lead management and client engagement.

#### 1. Building Workflows in GHL

#### a. Example: Inquiry Form Submission Workflow

One of the workflows demonstrated was triggered by the submission of a contact form:

• **Trigger:** The workflow begins when an Inquiry Form is submitted on the website.

#### • Actions:

- 1. A tag is automatically applied to the contact, such as "Inquiry Form Submitted."
- 2. The system sends a personalised acknowledgment email to the contact, thanking them for their inquiry and outlining next steps.
- 3. A task is created for a team member to follow up with the lead within 24 hours.
- 4. If no action is taken within a specified timeframe, the workflow sends a reminder to the assigned team member.

#### **b.** Personalised Automations

Workflows can be customised to fit specific scenarios. For example:

- Lead Nurturing: A lead who clicks on an email link might be added to a sequence offering additional resources, helping to nurture their interest.
- Encouraging Prospects to Complete Actions (e.g. Abandoned Cart Recovery): While tools like Klaviyo are commonly used for Abandoned Cart Recovery in eCommerce, you can set up similar automation workflows in Go High Level (GHL). For instance, you could create a workflow to send reminders to leads who visited a pricing page but didn't convert, potentially including an incentive like a discount to encourage them to take action.

#### 2. Real-Time Demonstration of Automation

To show automation in action, I had Jess complete a form submission during the demonstration:

- The workflow triggered instantly, tagging Jess as an "Inquiry Form Submitted."
- Her contact record updated with the form details, including the message she entered.
- An acknowledgment email was sent to her automatically, confirming receipt of the inquiry.

This live example highlighted how GHL reduces the manual effort needed to manage leads, ensuring timely and consistent follow-up.

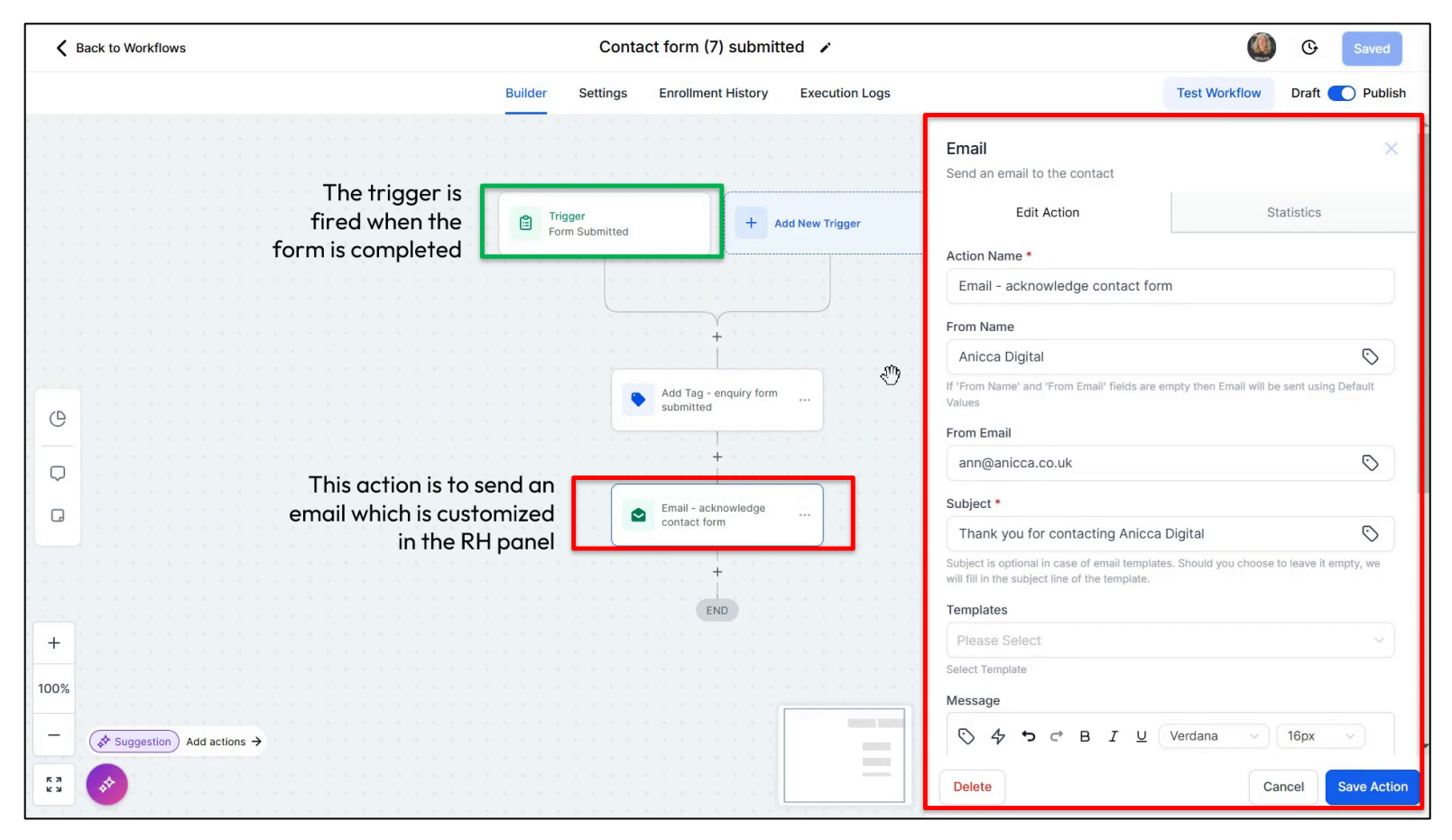

#### Modifying an email (Action) in a Workflow, which was triggered when a form is submitted

#### 9. Using Go High Level for Sales

#### 9.1 Opportunities and Sales Pipelines

Sales pipelines in GHL help track the progress of leads from initial inquiry to conversion.

#### a. Custom Pipelines

- Define Stages: Pipelines can include stages like "New Inquiry," "Qualified Lead," and "Proposal Sent."
- **Customisation:** Tailor pipeline stages to match your sales process, ensuring it aligns with your team's workflow.
- **Dynamic Tracking:** Leads move through the pipeline dynamically, offering clear visibility into progress.

#### b. Custom fields in opportunities

• You can also create new Custom Fields, which are added to each Opportunity. We have added a range of additional dates and special fields where we can upload documents like the pitch deck, or order confirmation.

#### c. Pipeline Metrics

GHL provides key metrics to help your team stay focused:

- The number of active opportunities.
- The total pipeline value.
- Conversion rates between pipeline stages.

# Pipelines (types of projects)

# **Pipelines Stages**

| Pip | elines                                              |
|-----|-----------------------------------------------------|
| I   | Name                                                |
| (   | CLIENTS - EXTRA WORK                                |
|     | CLIENTS - RENEWALS, ROLLING & QTR STRATEGY MEETINGS |
|     | NEW - EVENT OR MARKETING GENERATED                  |
| - 0 | NEW - INBOUND LEAD                                  |
|     | NEW - OUTBOUND (TELESALES OR OUTREACH GENERATED)    |
|     | PRE-QUALIFIED LEADS                                 |

| Pipe | line Name                                                  |         |  |
|------|------------------------------------------------------------|---------|--|
| N    | EW - INBOUND LEAD                                          |         |  |
| Stag | je Name                                                    | Actions |  |
| 9    | XXXX - Withdrawn or lost                                   | ¢ 7     |  |
| 00   | 15 - Inbound enquiry                                       | G T     |  |
| 00   | 20 - Qualified lead                                        | ¢ 7     |  |
| 00   | 30 - Internal briefing                                     | 6 7     |  |
| 0    | 40 - Pitch or audit preparation                            | ¢ 7     |  |
| 00   | 50 - Pitch or meeting                                      | ¢ 7     |  |
| 0    | 60 - Negotiation of pitch or quote                         | G T     |  |
| 00   | 70 - Followup meeting                                      | 6 7     |  |
| 00   | 75 - Onhold - budget delay, or notice for incumbent agency | ¢ 7     |  |
| 00   | 80 - Order confirmation sent                               | 6 7     |  |
| 00   | 90 - Order confirmation SIGNED                             | 6 7     |  |
| 0    | 100 - Project WON or LIVE                                  | 6 7     |  |

Creating or editing an opportunity

# Add new opportunity

| pportunity Details | Contact details 🚇                |                          |                              |  |  |  |
|--------------------|----------------------------------|--------------------------|------------------------------|--|--|--|
|                    | Opportunity details              |                          |                              |  |  |  |
|                    | Opportunity Name *               |                          |                              |  |  |  |
|                    | Company Name - YY/MM- Project de | escription               |                              |  |  |  |
|                    | Pipeline                         | Stage                    |                              |  |  |  |
|                    | NEW - INBOUND LEAD               | > 30 - Internal briefing |                              |  |  |  |
|                    | Status                           | Opportunity Value        | Opportunity Value<br>£ 24000 |  |  |  |
|                    | Open                             |                          |                              |  |  |  |
|                    | Owner                            | Followers                |                              |  |  |  |
|                    | Sean Ball                        | Add Followers            |                              |  |  |  |
|                    | Business Name                    | Opportunity Source       | Opportunity Source           |  |  |  |
|                    | Anicca Digital                   | Event-Name               |                              |  |  |  |
|                    | Tags                             |                          |                              |  |  |  |
|                    | Please Input Tag name            |                          |                              |  |  |  |
| Add/Manage Fields  | anicca-staff X anicca-test-tag X |                          |                              |  |  |  |

# Custom fields with extra information

| Opportunity Details | Contact details 🛛         |  |
|---------------------|---------------------------|--|
|                     | Month Opportunity Created |  |
|                     | Nov 22, 2024              |  |
|                     | Project Start Date        |  |
|                     | Jan 1, 2025               |  |
|                     | Project End Date          |  |
|                     | Dec 31, 2025              |  |
|                     | Purchase Order Number     |  |
|                     | Purchase Order Number     |  |
|                     | Expected Close Date       |  |
|                     | Dec 25, 2024              |  |
|                     | Pitch date                |  |
|                     | Dec 12, 2024              |  |
|                     | Average Value Per Month   |  |
| Add/Manage Fields   | £ 2000                    |  |

#### 9.2 Dashboards and Reporting

Dashboards and reports in GHL offer insights to refine your sales and marketing strategies.

#### a. Sales Dashboard

The opportunities dashboard offers a clear overview of pipeline performance, including:

- The value of opportunities won, lost, and currently open.
- Conversion rates at each stage of the pipeline.

#### b. Comprehensive Reporting

Reports can be customised to track specific data points, such as:

- **Email Campaign Metrics:** Open rates, click-through rates, and bounce rates.
- Lead Sources: Performance of different lead sources and their contribution to conversions.

#### c. Practical Example: Tracking Wins and Losses

During the demonstration, I reviewed recent opportunities using the dashboard, highlighting:

- Total value of opportunities won.
- Reasons for lost opportunities, helping to identify areas for improvement.

#### d. Practical Applications for Dashboards

Using GHL's dashboards and reports, businesses can make informed, data-driven decisions. For example:

- Low conversion rates in abandoned cart workflows might signal a need for better incentives or messaging.
- Pipeline insights can reveal bottlenecks, such as delays in progressing leads from "Qualified" to "Proposal Sent."

## Reviewing Opportunities in the Sales Menu

| Select Pipeline                                        |                                        |         |                   |                           |                     |                     |           |                                     |  |  |
|--------------------------------------------------------|----------------------------------------|---------|-------------------|---------------------------|---------------------|---------------------|-----------|-------------------------------------|--|--|
| NEW - INBOUND LEAD                                     | 27 opportunities                       |         |                   |                           |                     | 88 1                | Impo      | + Add opportunity                   |  |  |
| CLIENTS - EXTRA WORK                                   |                                        |         |                   |                           |                     |                     |           |                                     |  |  |
| CLIENTS - RENEWALS, ROLLIN<br>NEW - EVENT OR MARKETING | Q Search Opportunities 🐵 Manage Fields |         |                   |                           |                     |                     |           |                                     |  |  |
| NEW - INBOUND LEAD 🗸                                   | 1                                      | Contact | Opportunity Owner | Month Opportunity Created | Expected Close Date | Opportunity Value 🗘 | Status 0  | Stage                               |  |  |
| NEW - OUTBOUND (TELESALE                               |                                        | IL      |                   | Nov 15, 2024              | Dec 25, 2024        | £24000              | open      | 30 - Internal briefing              |  |  |
| PRE-QUALIFIED LEADS                                    |                                        | кс      | AH                | Oct 29, 2024              | Oct 31, 2024        | £2160               | won       | 100 - Project WON or LIVE           |  |  |
|                                                        |                                        | TG      | AP                | Jun 4, 2024               |                     | £27000              | lost      | XXXX - Withdrawn or lost            |  |  |
| BAE                                                    |                                        | JH      | BL                | Oct 1, 2024               | Dec 25, 2024        | £0                  | lost      | XXXX - Withdrawn or lost            |  |  |
| Вар                                                    |                                        | AL      | AP                | Oct 1, 2024               | Oct 13, 2024        | £500                | won       | 100 - Project WON or LIVE           |  |  |
| Brig Names of                                          | f                                      | LK      | AP                | Sep 1, 2024               | Sep 30, 2024        | £0                  | lost      | XXXX - Withdrawn or lost            |  |  |
| 🗆 🚥 opportuniti                                        | ies                                    | ST      | нк                | Nov 11, 2024              | Dec 6, 2024         | £7200               | open      | 80 - Order confirmation sent        |  |  |
| Can                                                    |                                        | ST      | AH                | Aug 16, 2024              |                     | £72000              | lost      | XXXX - Withdrawn or lost            |  |  |
| Cra                                                    |                                        | AK      | AH                | Sep 11, 2024              | Jan 31, 2025        | £26900              | open      | 75 - Onhold - budget delay, or noti |  |  |
| Ele                                                    |                                        | LS      | AP                | Jun 14, 2024              |                     | £2800               | lost      | XXXX - Withdrawn or lost            |  |  |
| Page 1 of 1                                            |                                        |         |                   |                           |                     |                     | Sta<br>op | tus of each∝ →<br>portunity         |  |  |

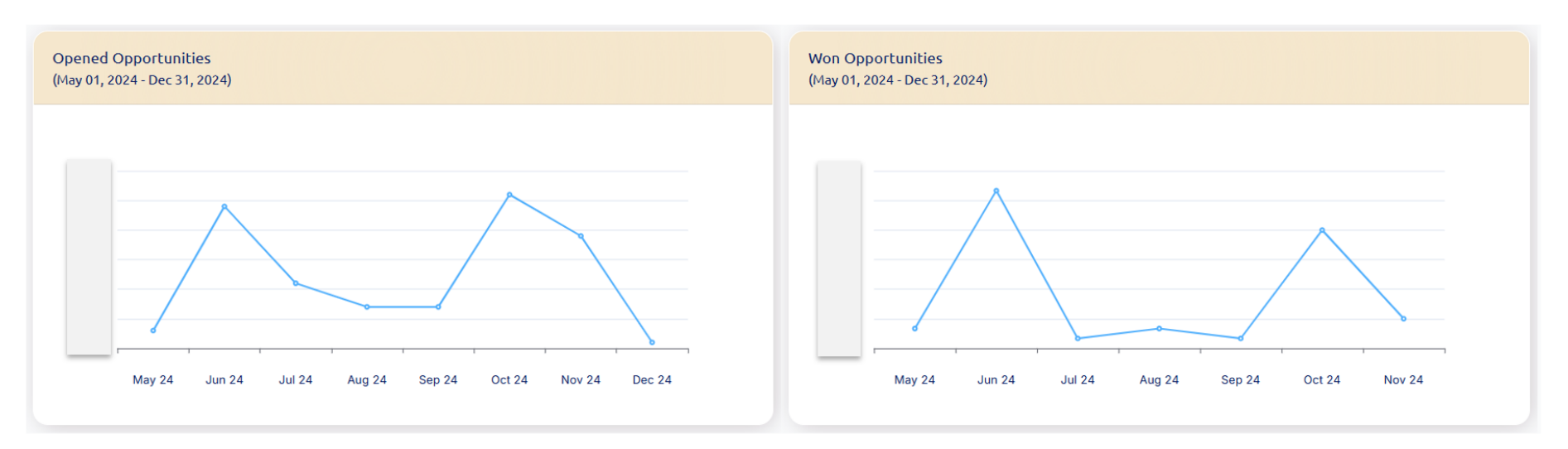

#### Examples of custom reports created in the Dashboard menu

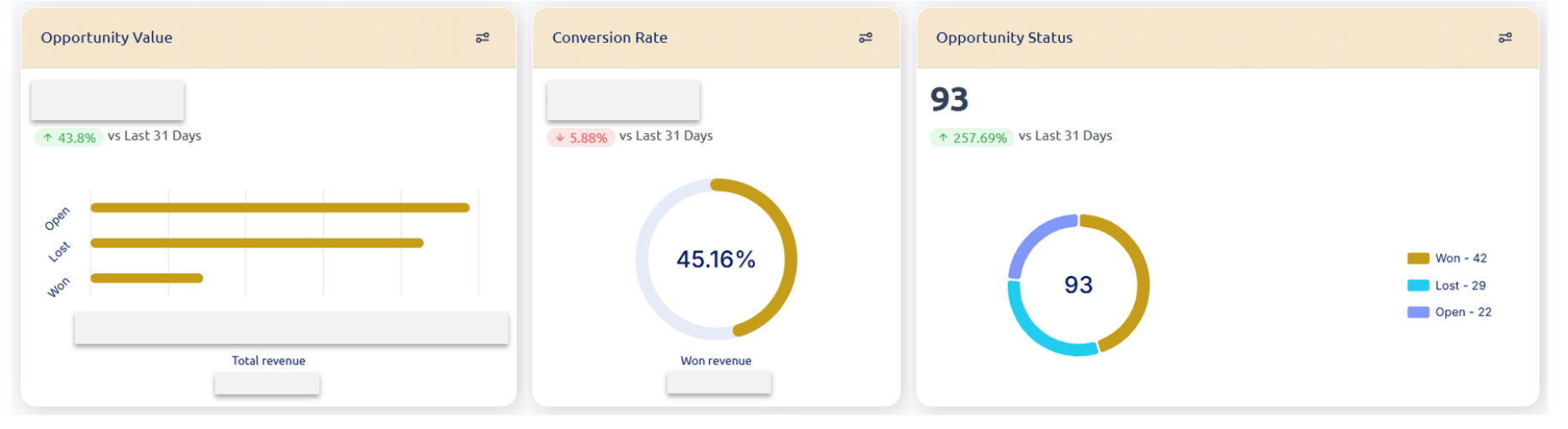

#### 10. Why Choose Go High Level for Your Business?

Go High Level offers a unique value proposition by integrating marketing automation and CRM into a single platform.

#### 1. Key Benefits

- Marketing and Sales Alignment: A shared view of the customer journey ensures seamless collaboration.
- **Automation:** Repetitive tasks are automated, saving time and improving consistency.
- **Unified Reporting:** Insights across campaigns, workflows, and sales pipelines drive smarter decisions.

#### 2. Simplified Operations

GHL reduces the complexity of using multiple tools by consolidating them into one platform. This unified approach improves efficiency, accuracy, and business outcomes.

#### 11. Next Steps: Getting Started with Go High Level

If you're ready to transform your marketing and sales processes, here's how to get started:

#### 1. Set Up Your Account

Anicca Digital offers GHL accounts with hands-on workshops to help you implement the platform effectively. You can apply here.

#### 2. Leverage Our Expertise

We provide tailored training and ongoing support to ensure your team gets the most out of GHL.

#### 3. Contact Us Today

Schedule a demo or reach out for more information. Visit <u>Anicca Digital</u> for additional resources, training sessions, and support.